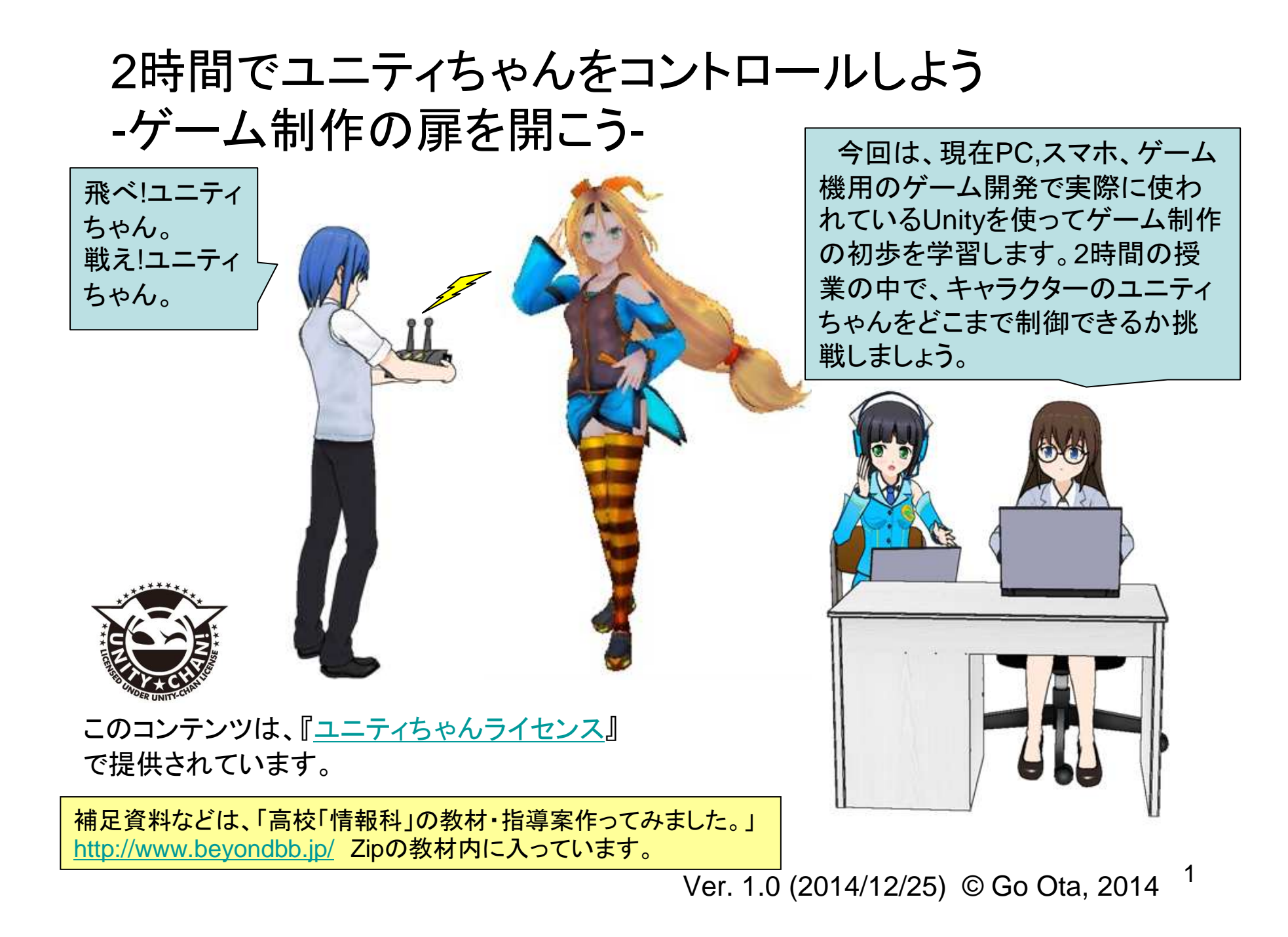

**Unityって何?** 

ゲームのプログラミングの流れ

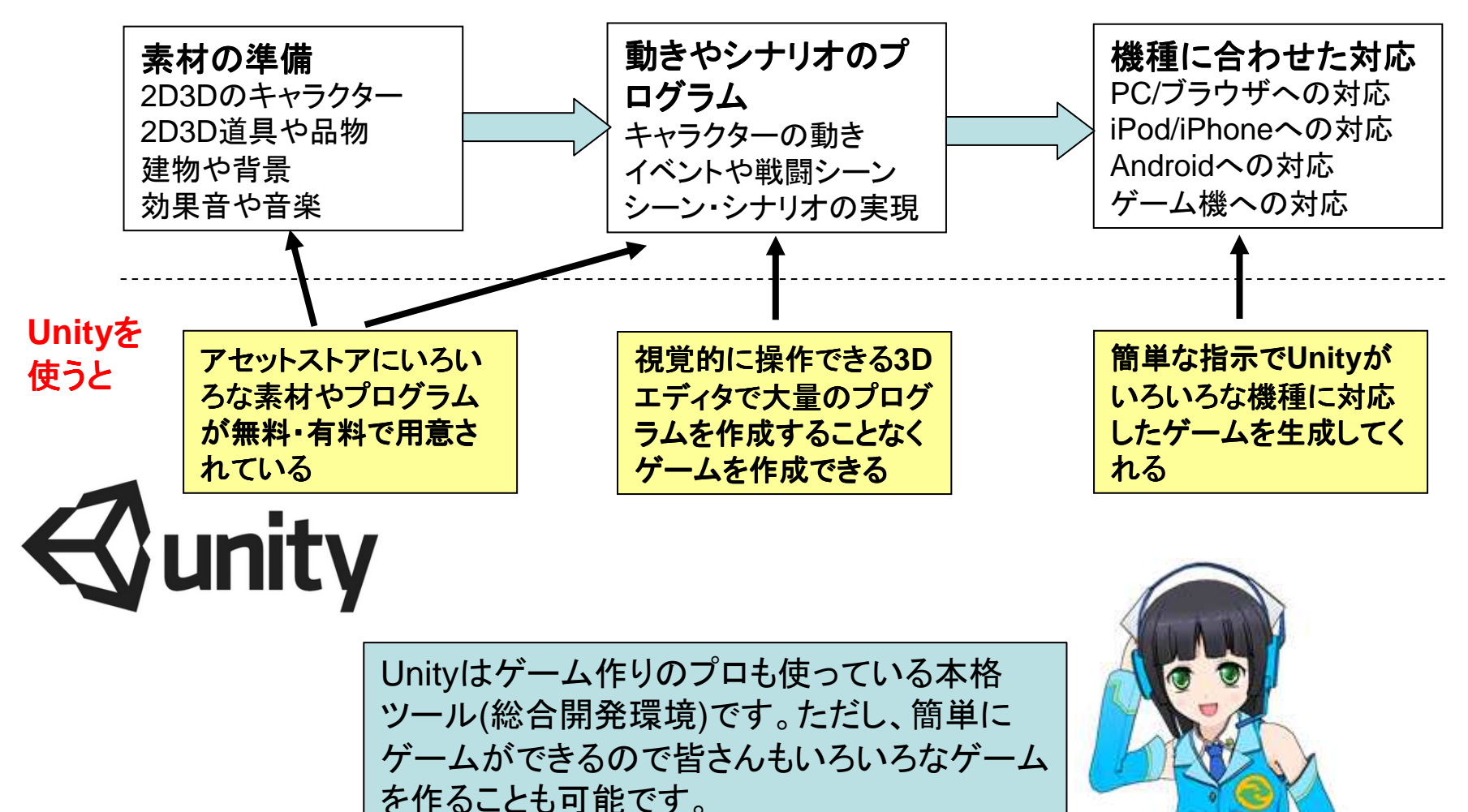

またUnityには無料版があり、アセットストアに

も無料の素材が多くあります。

| ユニィティちゃんて何? | ユニティちゃんパッケージの内容(概要)     |
|-------------|-------------------------|
|             | 3Dモデル                   |
|             | 個々の動作のアニメーション(歩く、Jump等) |
|             | 個々の表情のアニメーション           |
|             |                         |
| - FREA      | - 背景・カメラ・ライトなどの部品       |
|             | 総合的な制御を行うプログラム          |
| 100 march   | サンプル                    |

"ユニティちゃんは、総合開発環境「Unity」を提供するUnity Technology Japanが作 り上げた、魅力的な女の子のキャラクターです。Unityは誰でも簡単にゲームが作れ るツールですが、キャラクターを用意しなければいけないのが初心者にとって最大の ハードルでした。ユニティちゃんの登場により、初心者でも簡単にユニティちゃんを主 人公にしたゲームを作れるようになりました。" 引用:日経BPパソコンベストムック"ユニティちゃんでゲームを作ろう"

#### 2時間でユニティちゃんをコントロールしよう

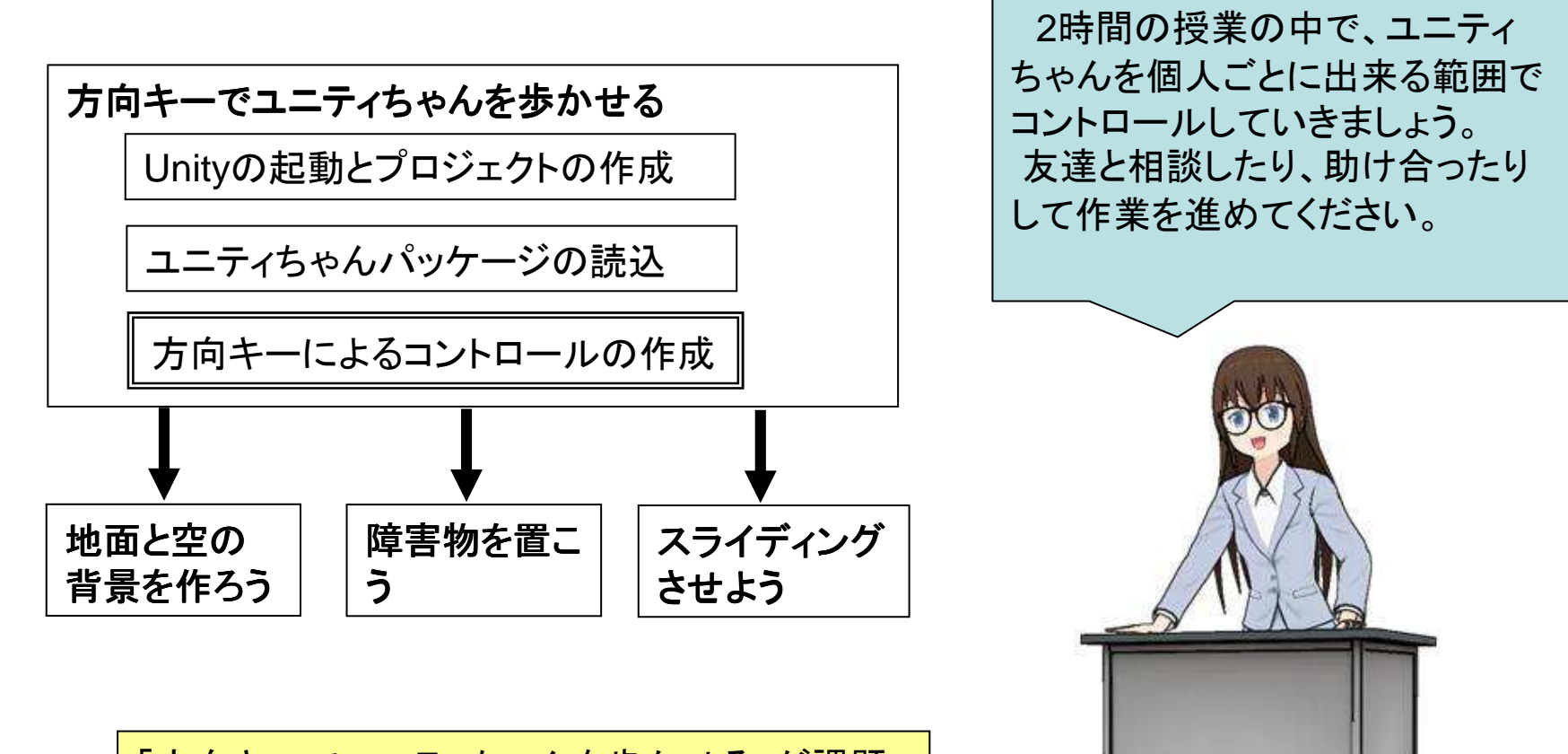

「方向キーでユニティちゃんを歩かせる」が課題 です。余裕のある人は残りの3つの発展課題も 挑戦してみてください。発展課題はどれからやっ てもいいです。

4

## 基本課題: 方向キーでユニティちゃんを歩かせる

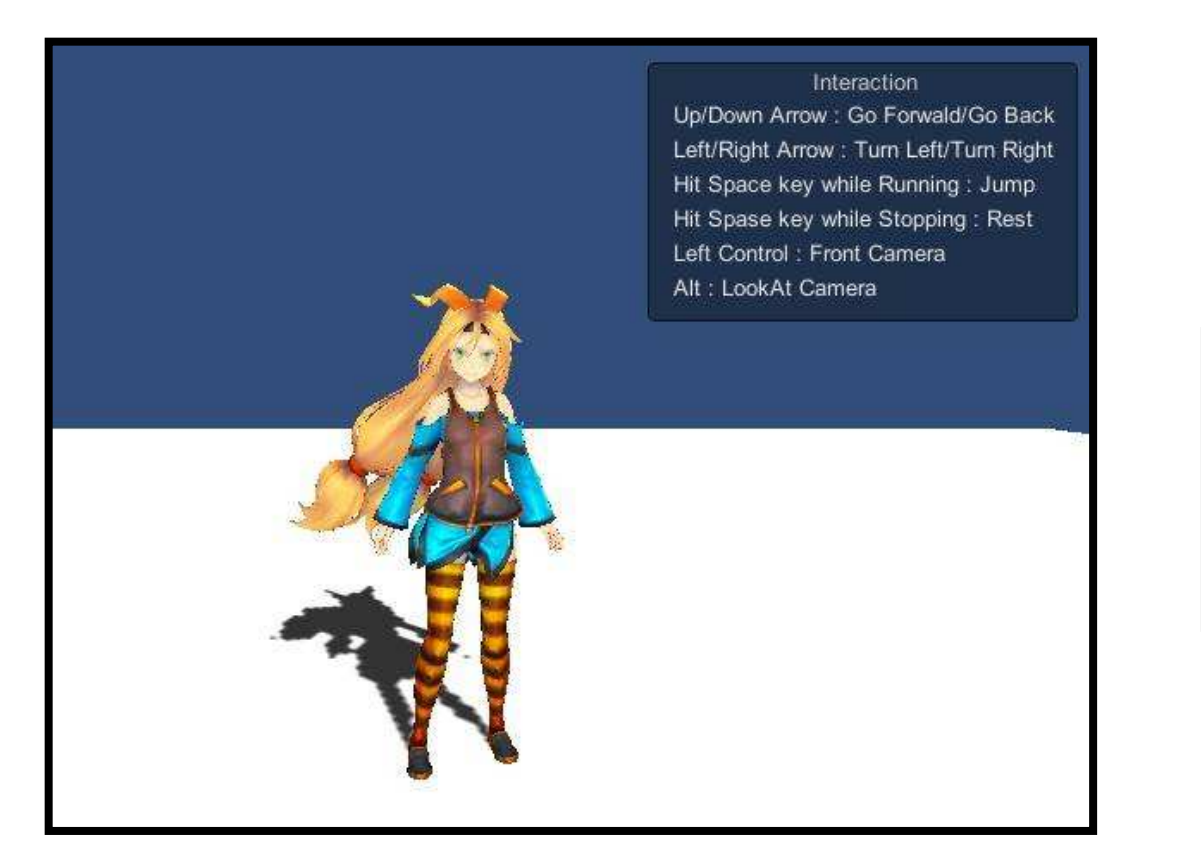

| ↑:前に進む                   |
|--------------------------|
| ↓:後ずさりする                 |
| ←→: 左右を向く                |
| 走っている時にスペースキー: ジャンプする    |
| 止まっている時にスペースキー:くつろぐ動作をする |

これから、初めの課題 を始めましょう。少しの 指示で図のようなゲー ム?が出来上がります よ

Unityを起動する: 操作画面

2. シーンはゲームの一場面に対応します。ゲームは複数 のゲームオブジェクトから構成されます。このウィンドウはオ ブジェクトの配置や動作を指定したり、動きを確認します。

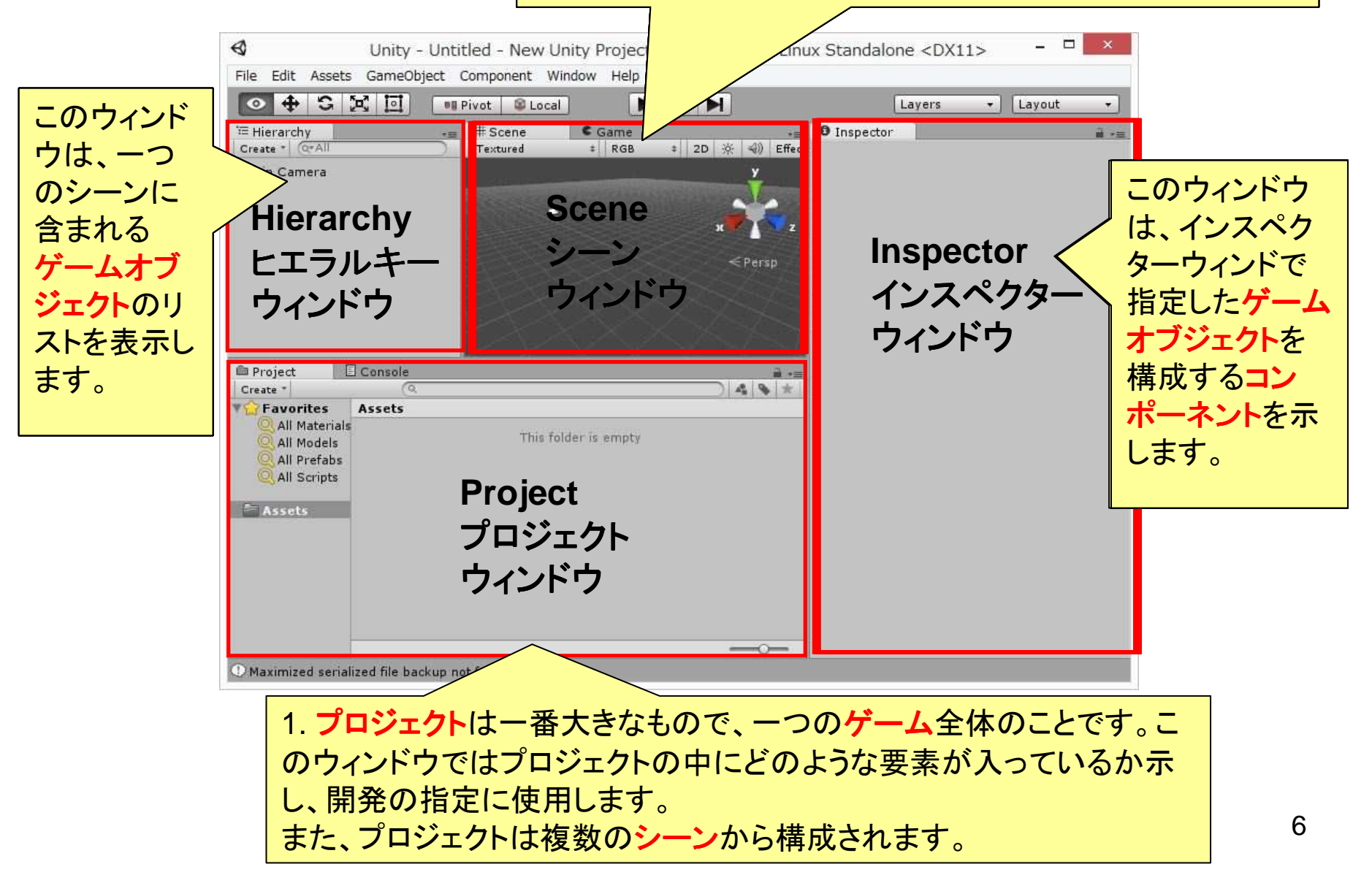

Unityを起動する:構成要素の関係

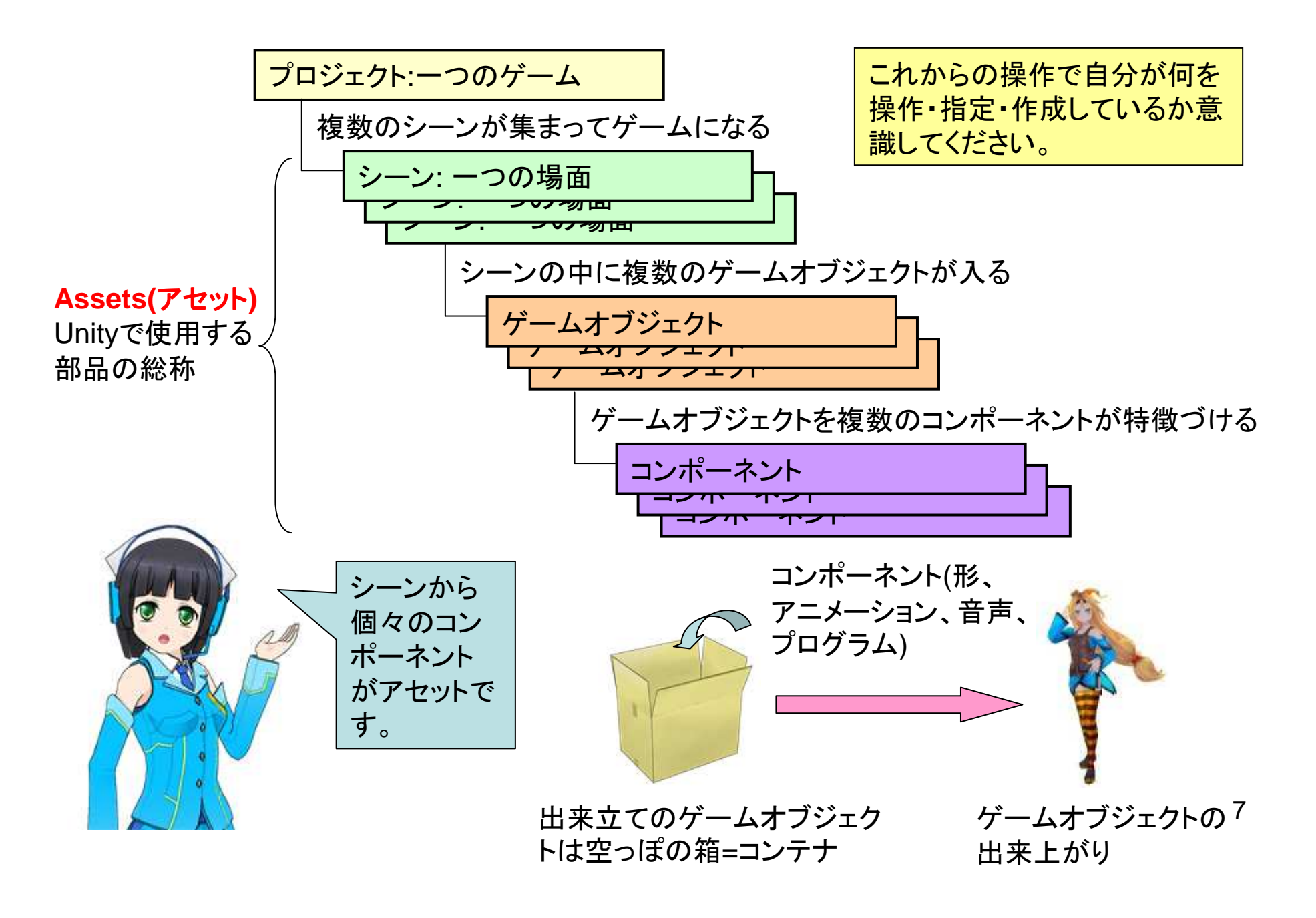

# 新しいプロジェクトを作成する

| nt Window He | eObject Compo | Edit Assets (  | File |
|--------------|---------------|----------------|------|
| Local        | Ctrl+N        | New Scene      |      |
| C Game       | Ctrl+0        | Open Scene     |      |
| * RGB        | Ctrl+S        | Save Scene     |      |
|              | Ctrl+Shift+S  | Save Scene as  |      |
|              |               | New Project    |      |
|              |               | Open Project   |      |
|              |               | Save Project   |      |
|              | Ctrl+Shift+B  | Build Settings |      |
|              | Ctrl+B        | Build & Run    |      |
|              |               | Fxit           |      |

| Unity - Project Wizard (4.6.0f3             | 3)       |
|---------------------------------------------|----------|
| en Project Create New Project               |          |
| roject Location:                            |          |
| C:¥Users¥gohome8¥Documents¥New UnityChan001 | Browse   |
|                                             |          |
| iport the following packages:               |          |
| Character Controller.unityPackage           | ^        |
|                                             |          |
|                                             |          |
| Physic Materials unityPackage               |          |
| Projectors.unityPackage                     |          |
| Scripts.unityPackage                        | <u>.</u> |
|                                             |          |
|                                             |          |
| etup defaults for: 3D 🗸                     | Create   |
|                                             |          |

新規のファイル名を指定

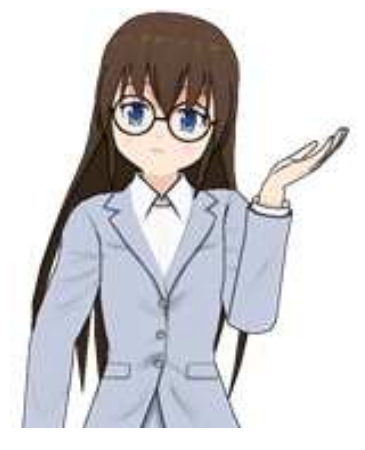

まず、はじめにゲームとしてプロジェクトを新しく作りましょう。 File -> New Project.. を指定すると、サブウィンドウが開きま すので、新しく作成するファイル名を入力した後にCreateボタ ンを押しましょう。

## 新しいプロジェクトとシーンの確認

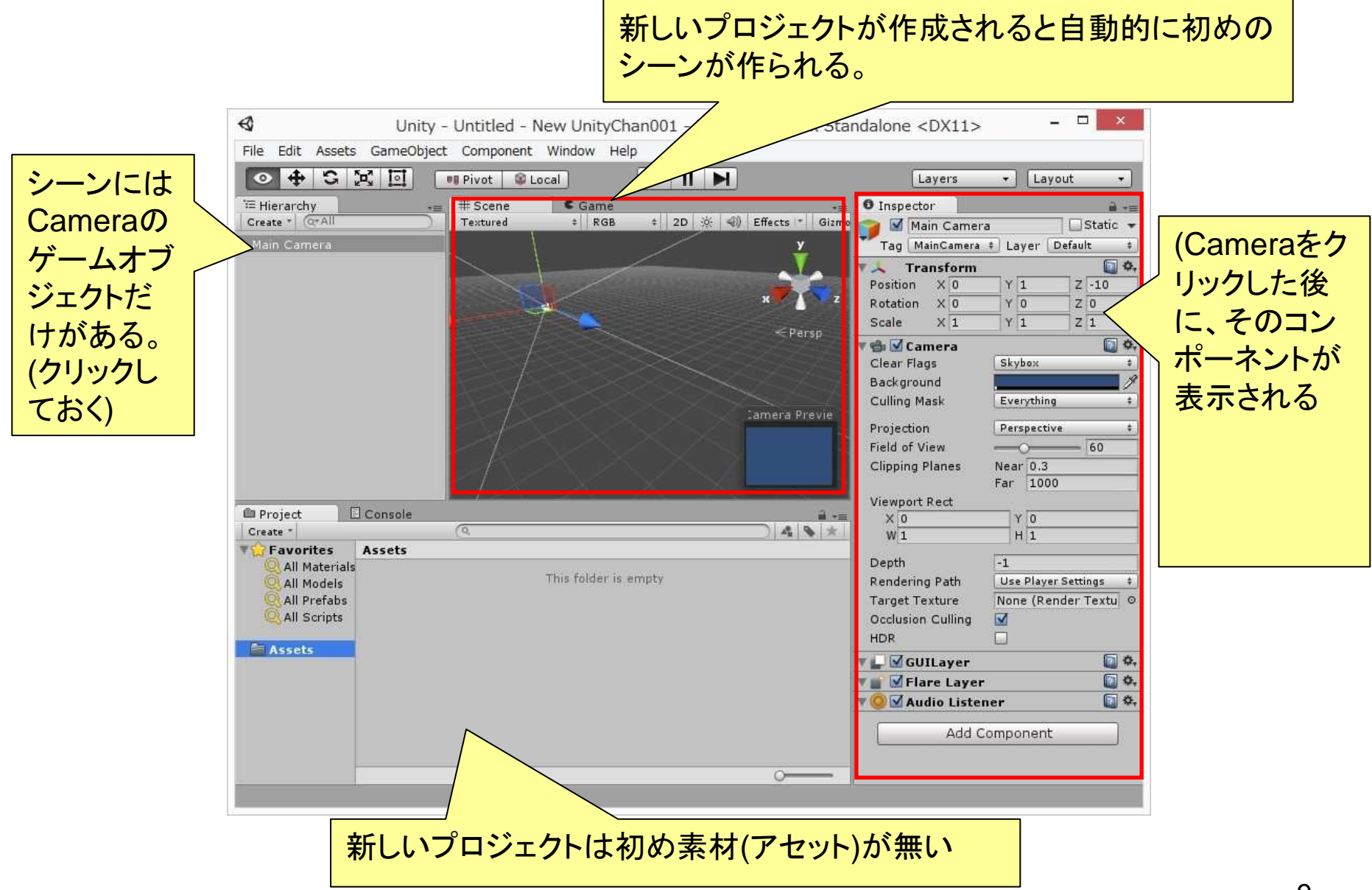

## Cameraを削除して何も無いシーンを作る

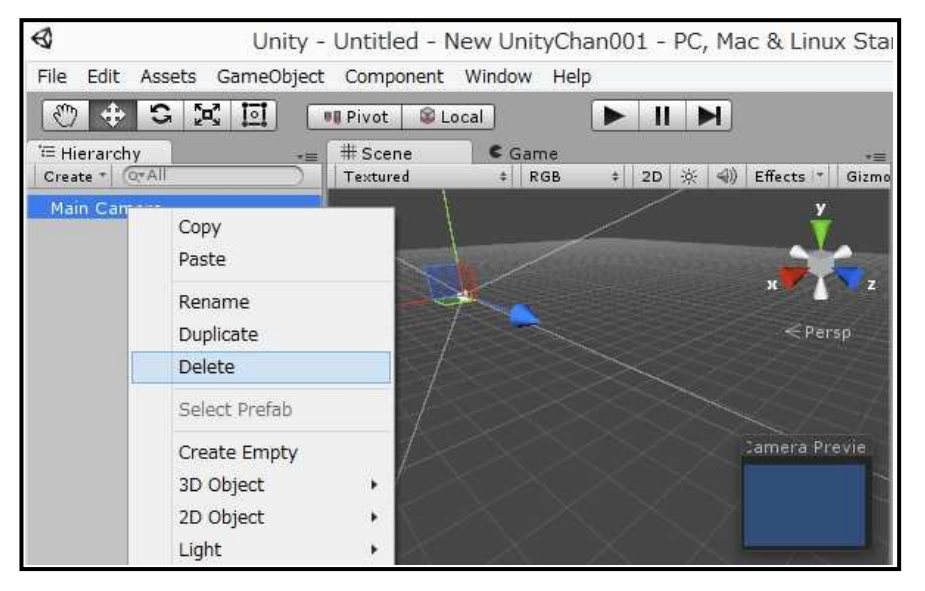

Main Cameraを選択した後、右クリックしてDelete

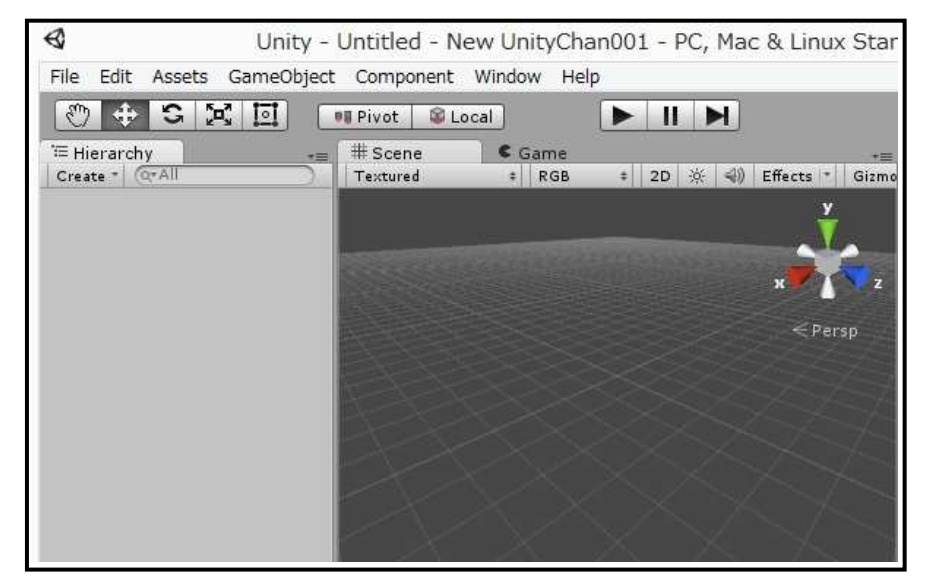

Unityでカメラオブジェクトは非常に 重要です。映画やテレビのように、 あたなが作成したシーンをカメラオ ブジェクトを通して見ることで画面 シーンを表示することができます。 ただし、今回は後からユニティちゃ んの専用カメラを使用するので、初 めからあるカメラは削除しておきま しょう。

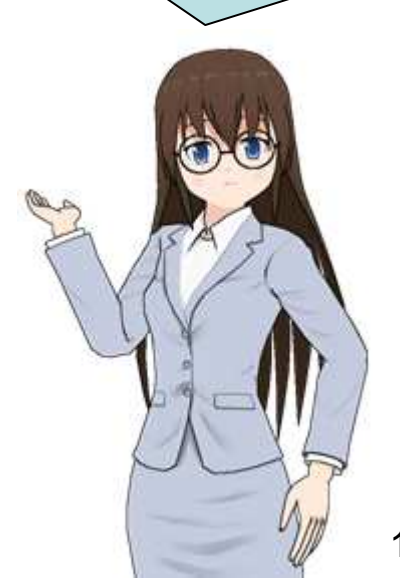

10

ユニティちゃんパッケージを読み込もう

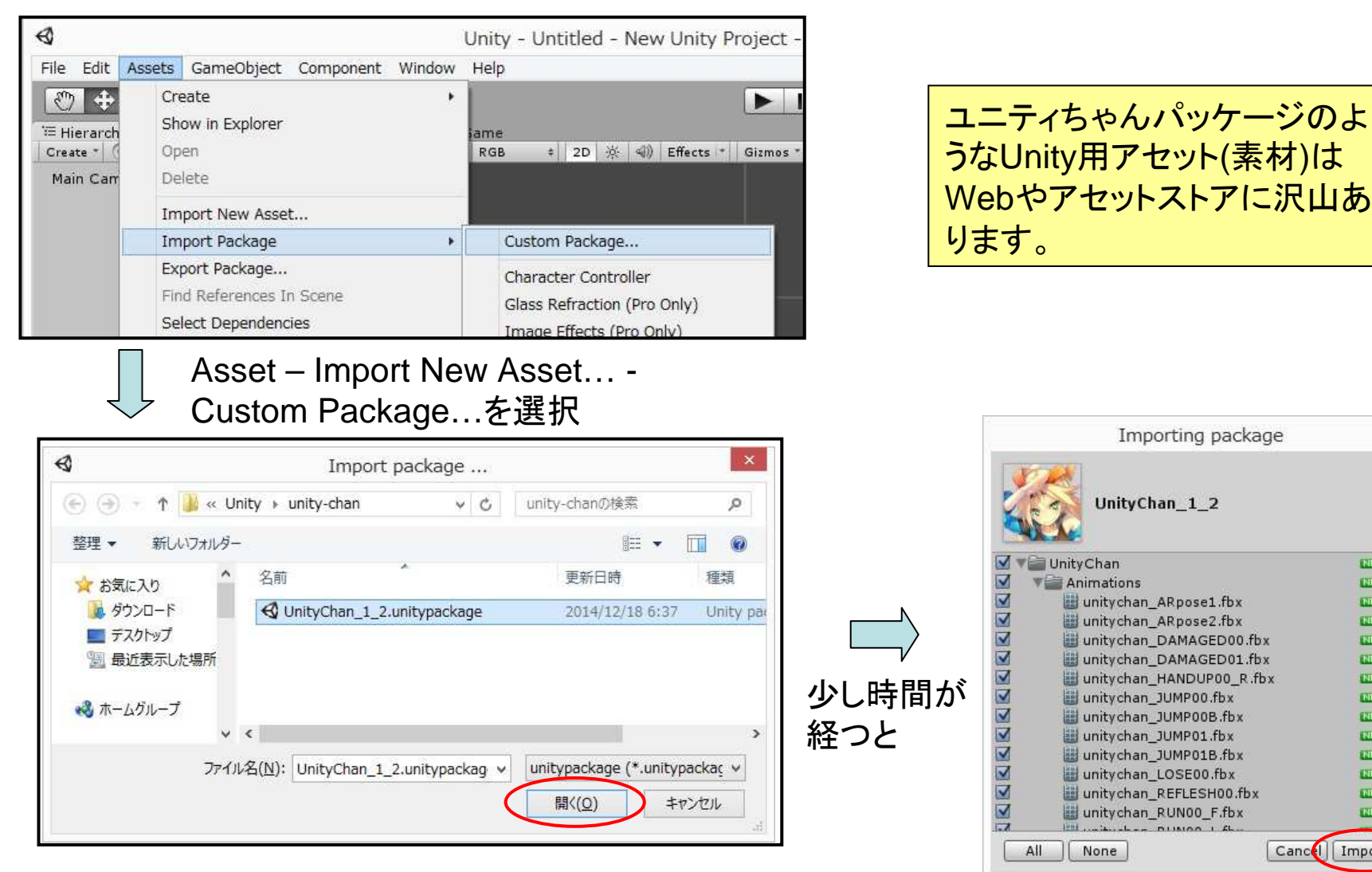

ユニティちゃんのパッケージを指定後「開く」 (パッケージのファイルは先生が予めダウン ロードしてあります)

INEN A

NEW 1

NEW

NEW

NEW

NEW

NEW

NEW

NEW

NEW

NEW

NEW

NEW

NEW

Cancel Import

「Import」すれば読込開始

ユニティちゃんパッケージの内容をいちよう確認しよう

| Create *                                                                                                    | (Q.                                                                                                    | * * * |
|----------------------------------------------------------------------------------------------------|----------------------------------------------------------------------------------------------------|-------|
| Favorites<br>All Materials<br>All Models<br>All Prefabs<br>All Scripts<br>Assets<br>Call Scripts<br>WebPlayerT | Assets VinityChan Animations<br>Animators<br>Documentation<br>Editor<br>FaceAnimation<br>License<br>Models<br>Prefabs<br>ReadMe<br>Scenes<br>Scripts<br>SplashScreen<br>Stage<br>Voice |       |

| Favorites     All Materials | Assets ⊢ UI | nityChan | S       |         |          |         |              |
|-----------------------------|-------------|----------|---------|---------|----------|---------|--------------|
| All Models                  |             |          |         |         |          |         |              |
| All Scripts                 |             |          |         |         |          |         |              |
| Assets                      | Animatio    | Animato  | Documen | Editor  | FaceAni  | License | Models       |
| ► E UnityChan               |             |          |         |         |          |         |              |
| P WebPlayeri                |             |          |         |         |          |         |              |
|                             | Prefabs     | ReadMe   | Scenes  | Scripts | SplashSc | Stage   | Voice        |
|                             |             |          |         |         |          |         |              |
|                             | 🔛 Unity Cha | n        |         |         |          | <       | -0           |
|                             |             |          |         |         |          |         |              |
| ワンポイ                        | ント・ス        | ニート      | いよい     | 5-1     | -1-1-    | って表     | $\pi \sigma$ |

ユニティちゃんパッケージ が正しく読み込まれると、 プロジェクトウィンドウに AssetsとしてUnityChanの ディレクトリーが表示されま す。 またUnityChanの中にはい ろいろな種類の素材がある ことも判ります。

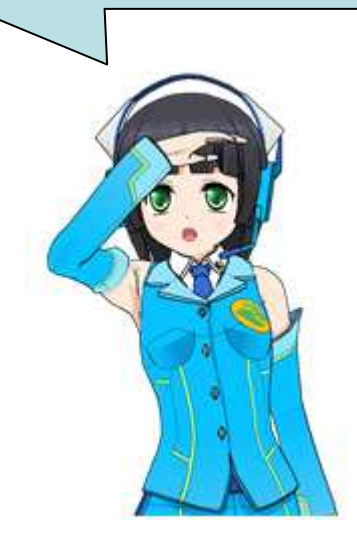

## ユニティちゃん使ってシーンの作成開始 – ユニティちゃんをシーンに入れる

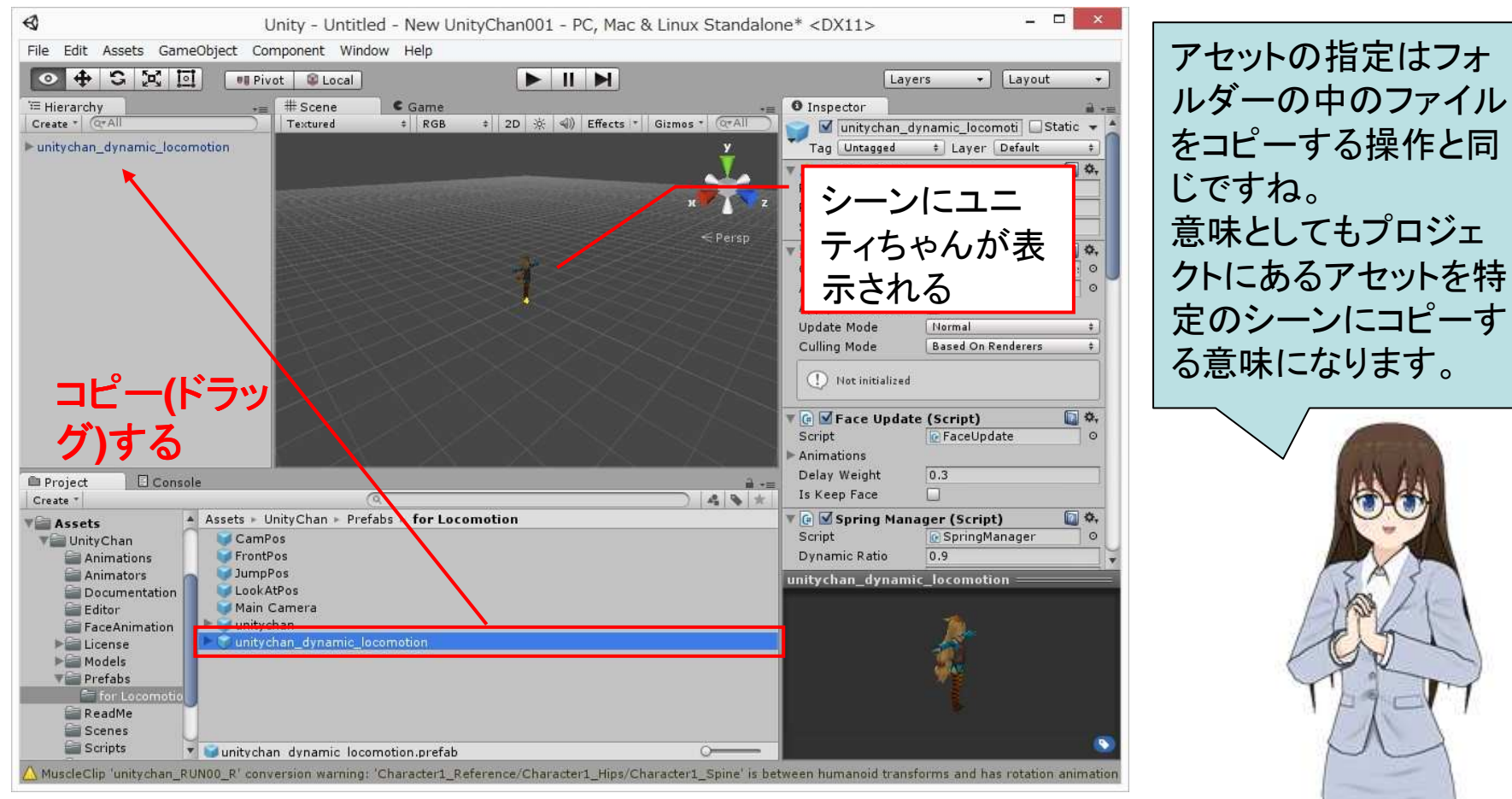

Assets – UnityChan – Prefabs –for locomotionの中の unitichan\_dynamic\_locomotionをコピー(ドラッグ)する。

**注意:** unitichan\_dynamic\_locomotionはAssets – UnityChan – Prefabsの中にもありますが、必ずfor locomotionの中のものを使用してください。 Prefabはプレハブと 読み、プレハブ住宅は おなじみですね

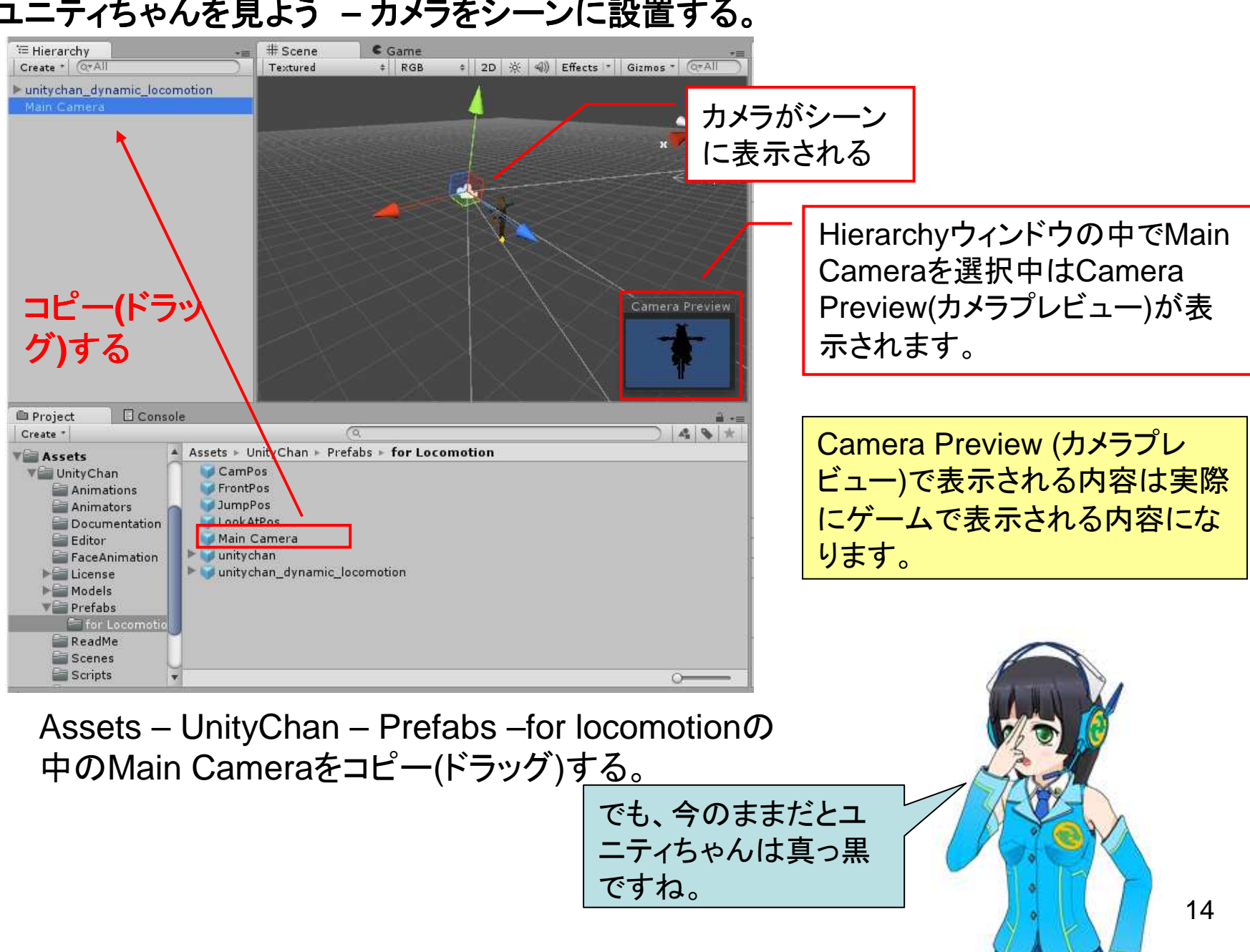

## ユニティちゃんを見よう – カメラをシーンに設置する。

# ユニティちゃんを、ちゃんと見よう – ライトをシーンに設置する。

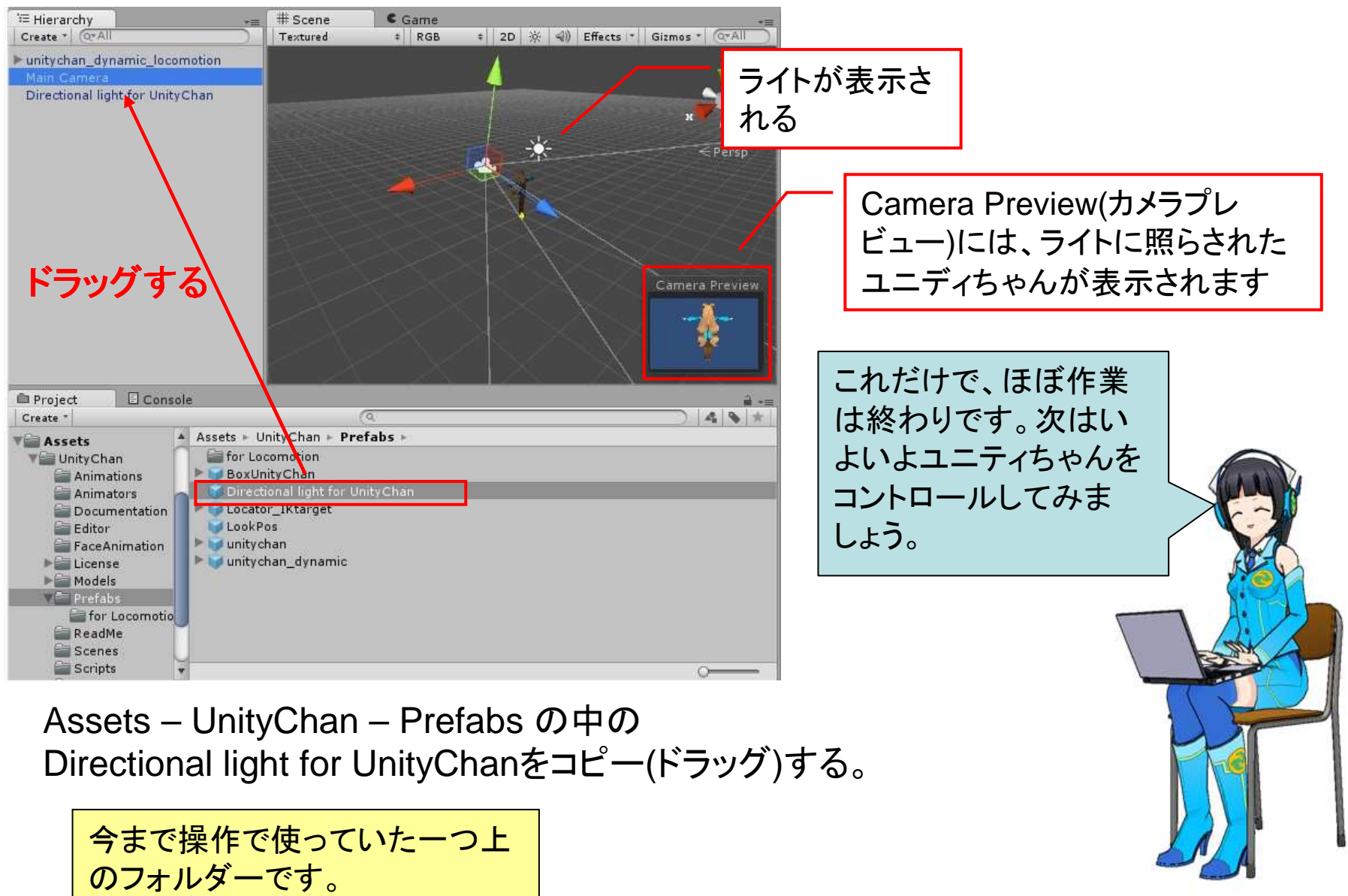

## ユニティちゃんを、動かそう – ゲーム・ビューとプレイの開始

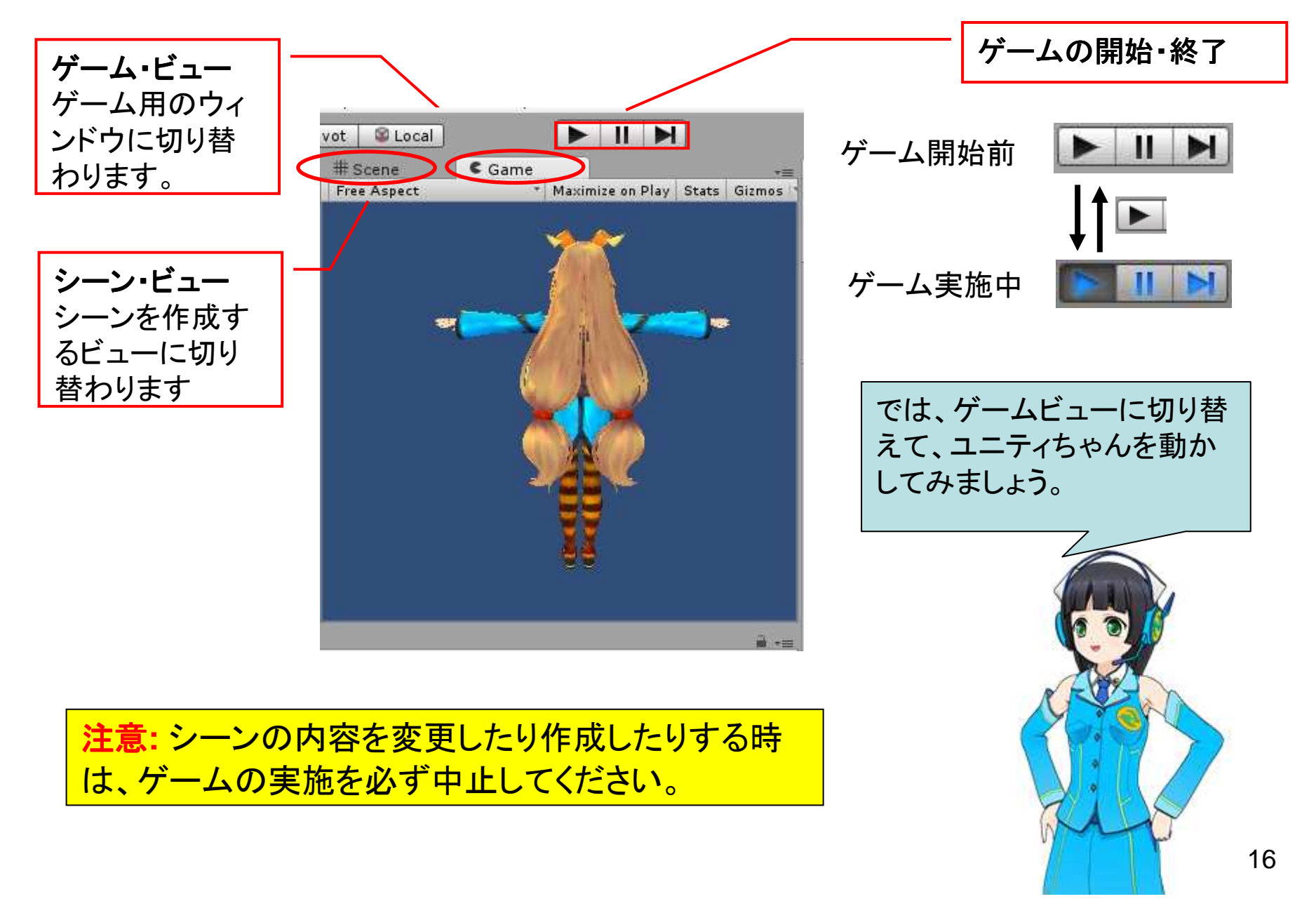

## 消えたユニティちゃん、すごいぞ物理演算エンジン

| # Scene Came         |                                         | 0 Inspector     |            |             | à         |
|----------------------|-----------------------------------------|-----------------|------------|-------------|-----------|
| Free Aspect *        | Maximize on Play Stats Gizmos *         | Main Camera     | E          |             | Static 🔹  |
| Face Update          | Interaction                             | Tag MainCamera  | \$) L      | ayer Defaul | lt ÷      |
| default@unitychan    | Up/Down Arrow : Go Forwald/Go Back      |                 |            |             | /         |
| smile1@unitychan     | Left/Right Arrow : Turn Left/Turn Right | 🔻 🙏 Transform   |            |             | • 🛄       |
| cmilo?@unituchan     | Hit Space key while Running : Jump      | Position        | × o        | Y -17.27    | 987 Z - 2 |
| shinez@unitychan     | Hit Spase key while Stopping : Rest     | Rotation        | X 7.5      | Y 0         | ZO        |
| conf@unitychan       | Left Control : Front Camera             | Scale           | X 1        | Y 1         | Z 1       |
| sap@unitychan        | Alt : Look At Camera                    | 🔻 🎲 🗹 Camera    | p=15 - 00  |             | <b>a</b>  |
|                      | Alt : LOOKAt Galileia                   | Clear Flags     | Skybox     |             | *         |
| angry i@unitycnan    |                                         | Background      |            |             | /         |
| angry2@unitychan     |                                         | Culling Mask    | Everything | <u>.</u>    | *         |
| disstract1@unitychan |                                         | Projection      | Perspectiv | e           | \$        |
| disateset?@unitushan |                                         | Field of View   |            |             | 50        |
| disstractz@unitycnan |                                         | Clipping Planes | Near 0.3   |             |           |
| eye_close@unitychan  |                                         |                 | Far 1000   | )           |           |
| ■ Randger, Windto    |                                         | Viewport Rect   | × 0        | YO          |           |
|                      |                                         |                 | W 1        | H 1         |           |
| GLIDBDICE            |                                         | Depth           | -1         |             |           |

ゲーム開始後にユ ニティちゃんは消え ますが、インスペク ターウィンドウの Position-Yの値だ けがどんどん小さく なっていきます。

Unityは強力な物理演算エンジン を持っています。ガラスが砕けると ころ、ボールが弾むところ、車のタ イヤがスピンで煙を上げるところな どのシーンが簡単に実現できます。 どうしてユニティちゃんは消えた のでしょうか? 実はUnityには物理演算エンジ ンという機能が組み込まれてい て、現実社会と同じような物理 的現象を自動的に再現してい ます。ユニティちゃんが歩ことう しても、地面がないので落ち続 けています。

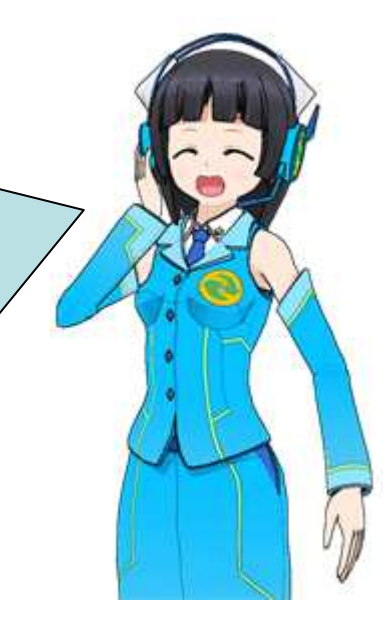

ユニティちゃんが落ちないように床を作る

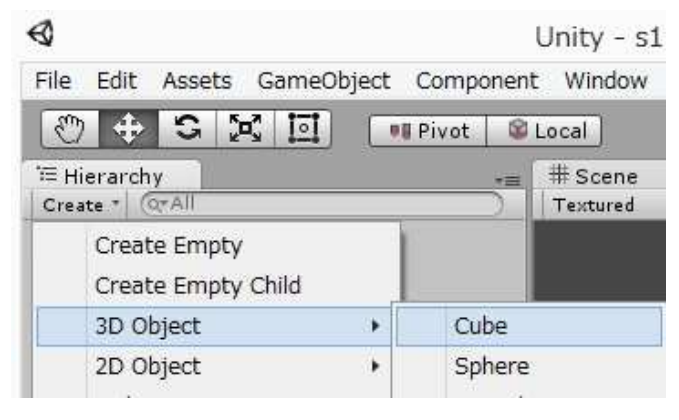

# ヒエラルキーウィンドウのCreate - 3D Object – Cube (立方体)を指定

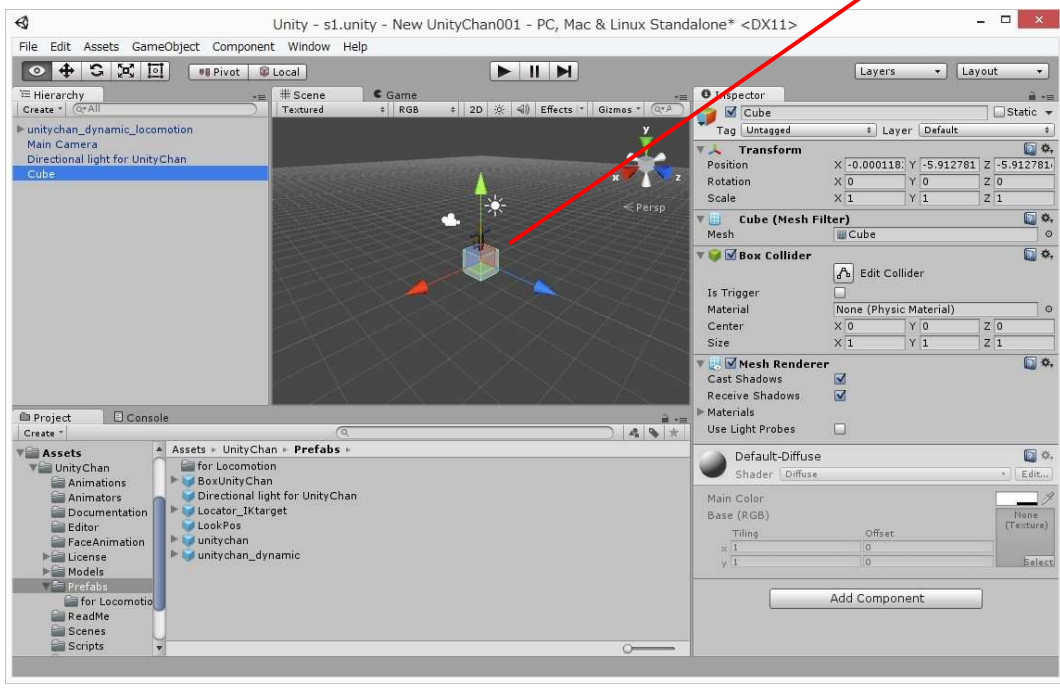

| シーンに立方体(四角い箱)追加 |  |
|-----------------|--|
| される。            |  |

| 単に箱を作っただけでは、ユニティ |
|------------------|
| ちゃんが走り回るには小さすぎま  |
| すね。              |

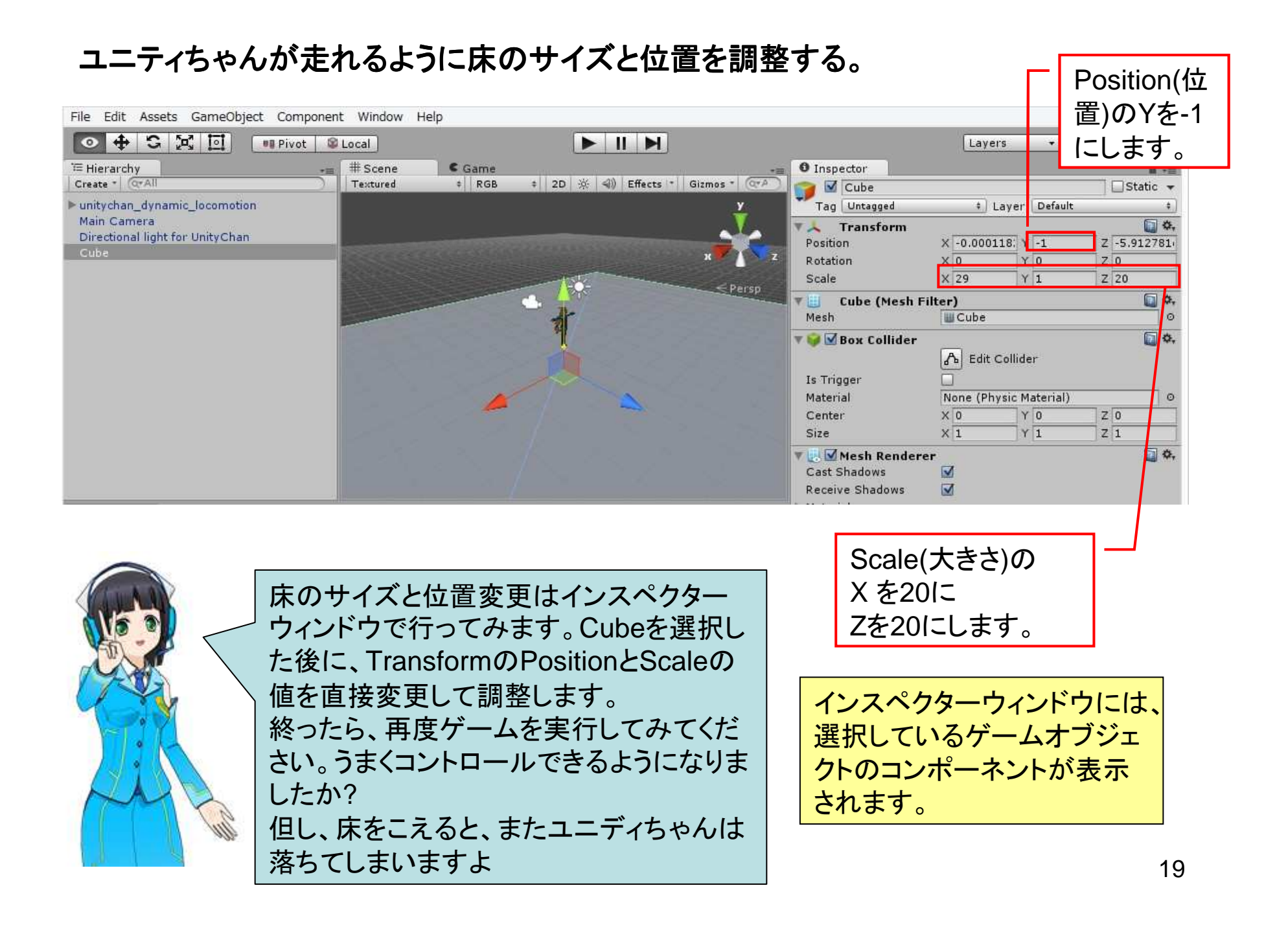

## ユニティちゃんを正面から見たい その1

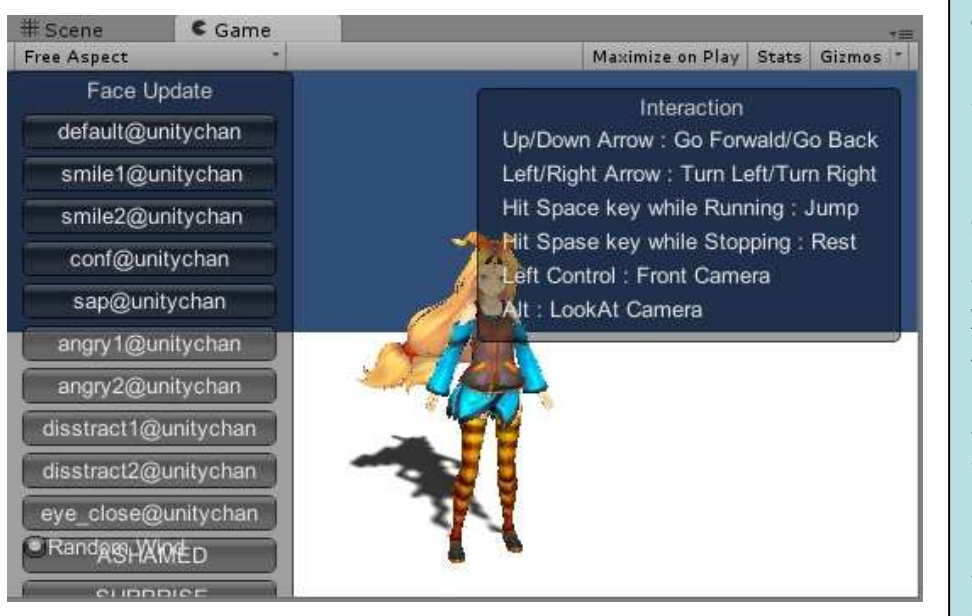

ユニティちゃんを、ちゃんとコン トロールできましたか? でもユニティちゃんの後ろ姿ば かりですね。 実はこのカメラはユニティちゃ んを追っかけるような設定に なっています。 簡単に正面を見たい人はゲー ム中にマウスの左ボタンを押し てください。カメラの視点が正 面に移ります。そのままキー操 作すると、いろいろなアクション を正面から見れます。

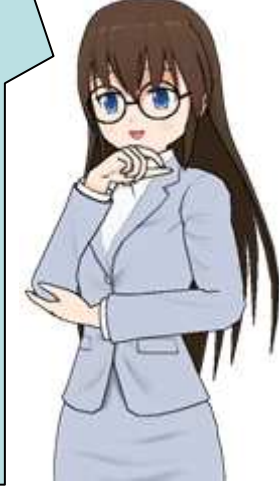

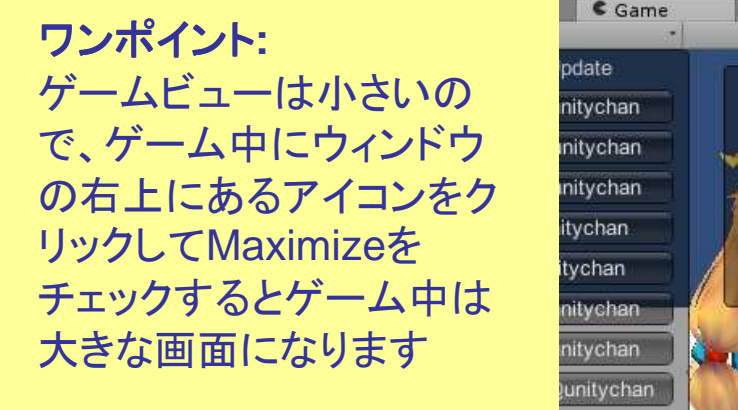

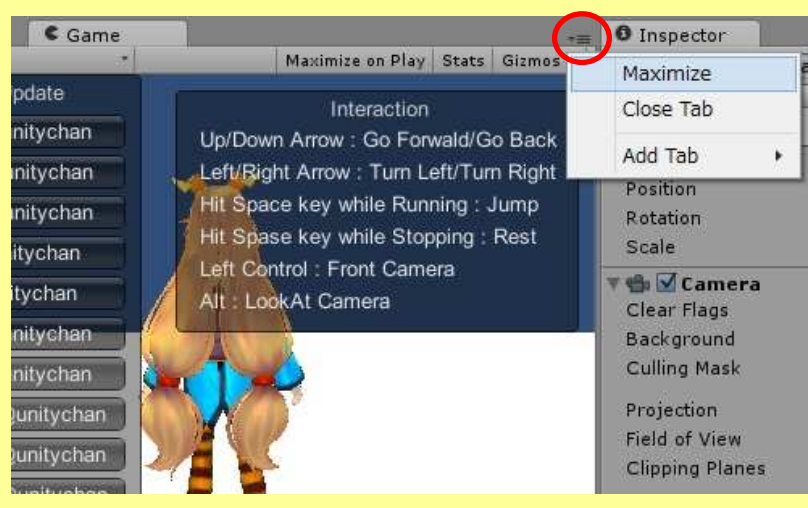

20

## ユニティちゃんを正面から見たい その2 カメラの追従をやめる

| Inspector     Main Camera     Tag MainCamera     Prefab Select     Transform     Position     Rotation     Scale                                  |                                                                                                    | 固定。               | きれたカメラ                                                                       |                                                                                   |           |
|----------------------------------------------------------------------------------------------------|----------------------------------------------------------------------------------------------------|-------------------|------------------------------------------------------------------------------|-----------------------------------------------------------------------------------|-----------|
| Clear Flags     Background     Culling Mask     Projection     Field of View     Clipping Planes     Viewport Rect                                | Skybox         #           Everything         #           Perspective         #           O         50           Near         0.3           Far         1000           X         0           Y         0           W         1           H         1 | からの               | り画像になる。                                                                      |                                                                                   |           |
| Depth<br>Rendering Path<br>Target Texture<br>Occlusion Culling<br>HDR<br>GUILayer<br>GUILayer<br>GUILayer<br>Audio Listener<br>GUILayer<br>Smooth | -1<br>Use Player Settings \$<br>None (Render Texture) •<br>•<br>•<br>•<br>•<br>•<br>•<br>•<br>•<br>•<br>•<br>•<br>•<br>•<br>•<br>•<br>•<br>•<br>•                                                                                                    |                   | Main Cemera<br>として、いろい<br>ら構成されてし<br>ウィンドウを使<br>のパラメータの<br>ントの追加・削<br>もできます。 | もゲームオブジェクト<br>ろなコンポーネントか<br>います。インスペクター<br>うと、コンポーネント<br>り指定や、コンポーネ<br>」除・停止などの操作 |           |
| チェから                                                                                                    | ニックをはずすとMain Car<br>ら追従の機能が入ったコン<br>ットが動作しなくなる。                                                                                                    | mera<br>゚゚゚゚゚゚゚゚ー | カメラの固て<br>チェックをフ                                                             | 定を確認した後は、再度<br>しれて追従するようにし                                                        | ます。<br>21 |

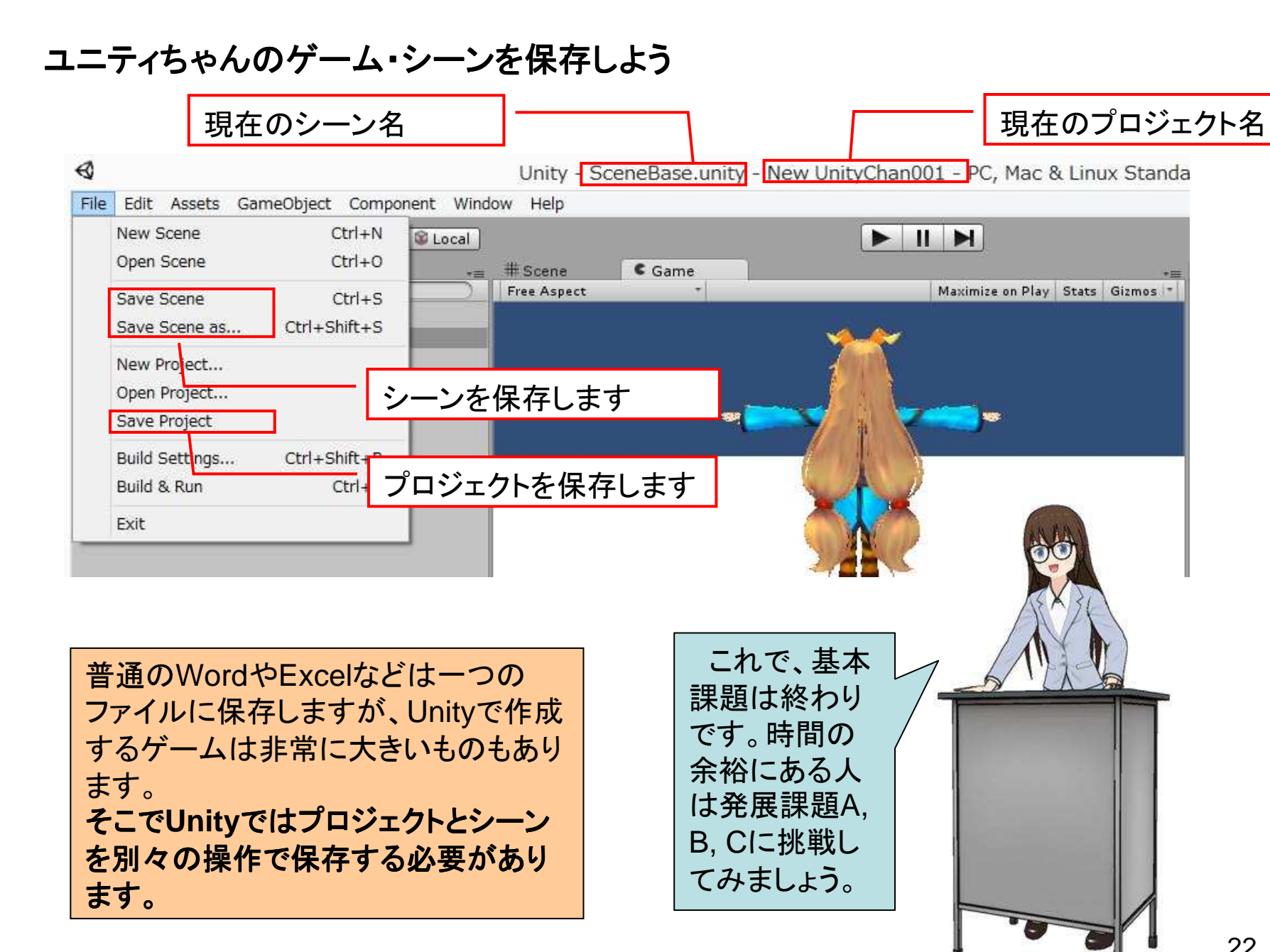

#### 発展課題 A:地面と空の背景を作ろう

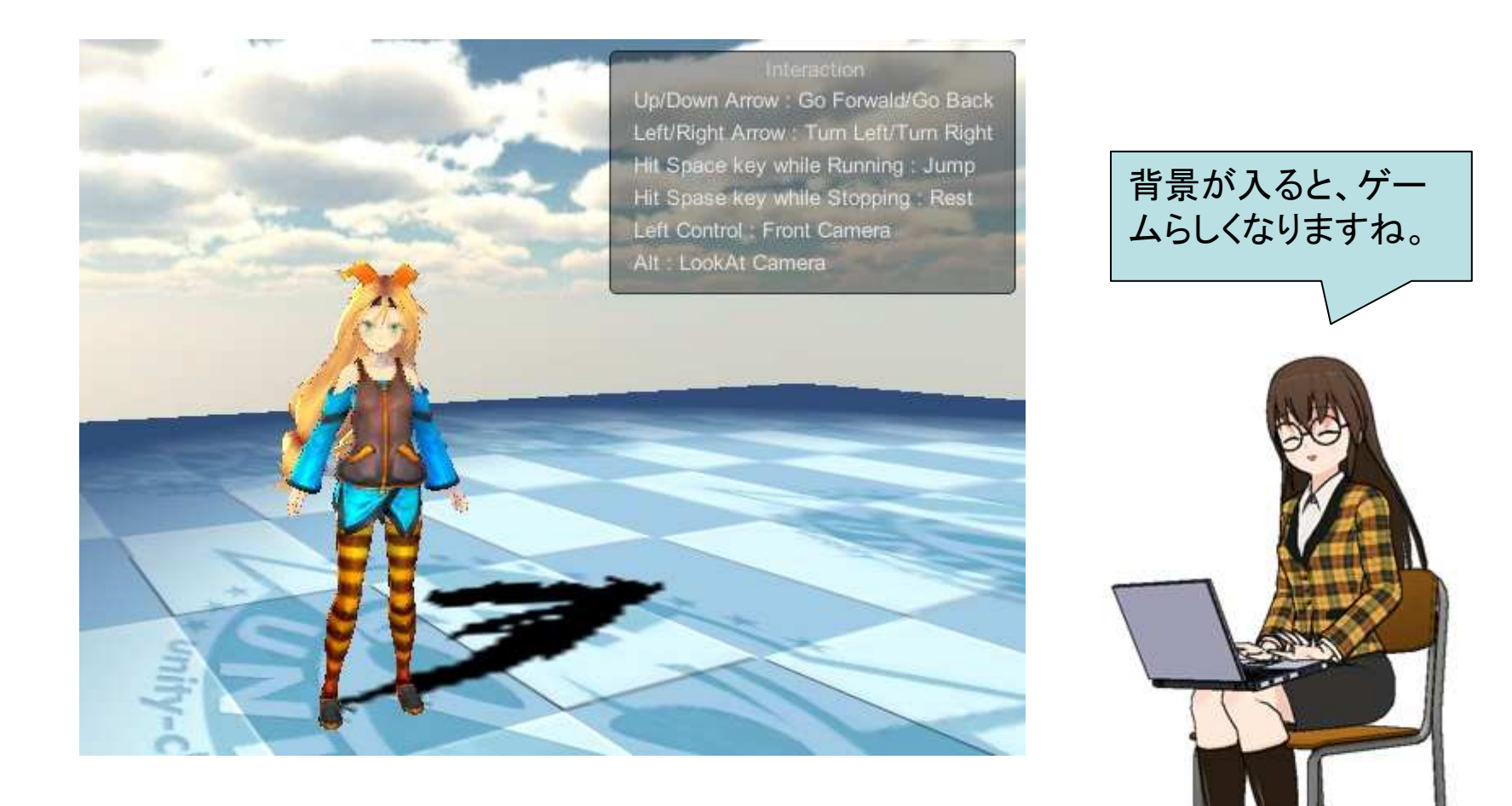

床に模様を入れよう

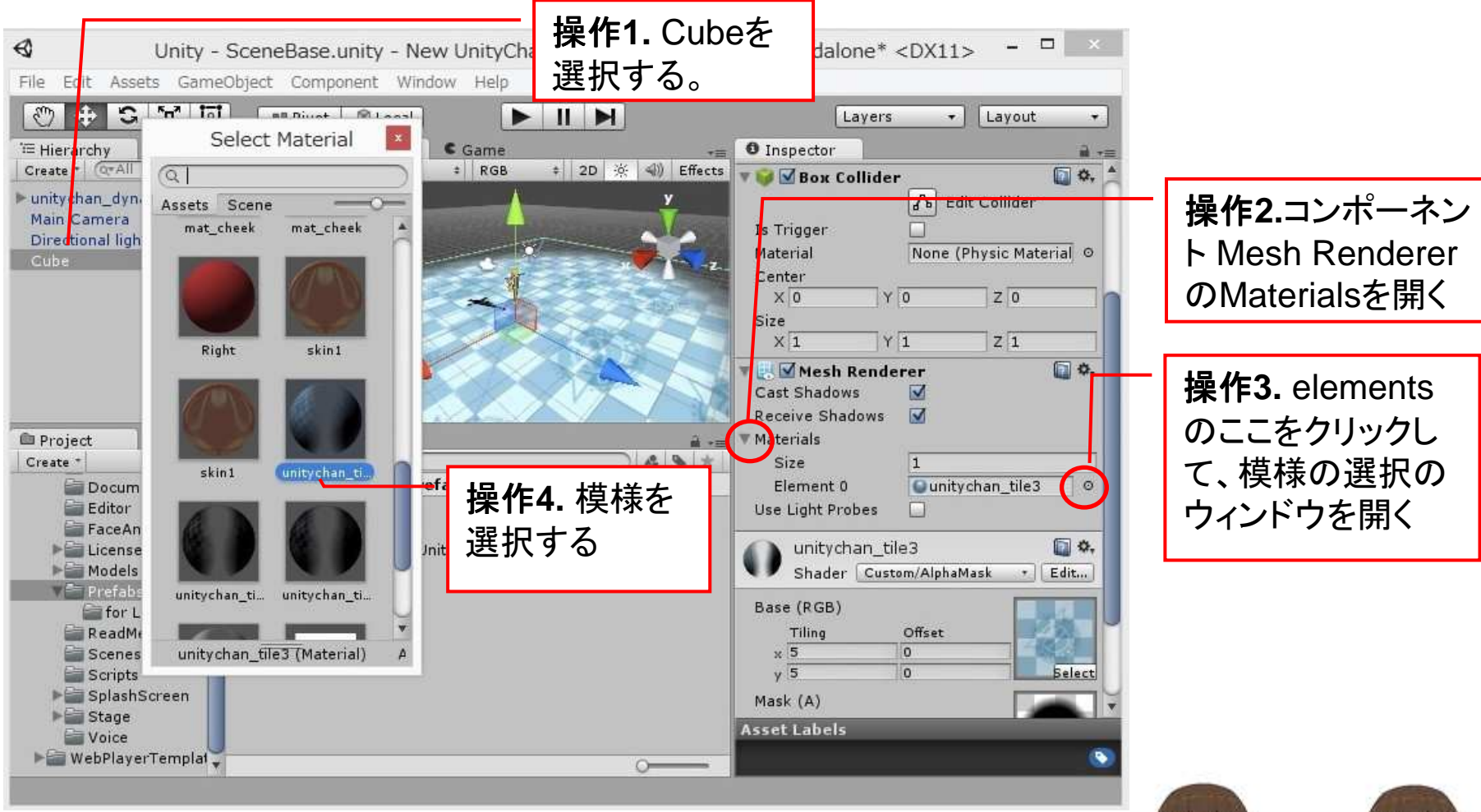

私たち二人は服の模様が違うだけで、その他は全く同じです。コン ピュータ上のキャラクターなどは、表面にはりつけているテクスチャー によって模様や質感などを表現しています。テクスチャーを変更する だけで、いろいろな物をつくることができます。

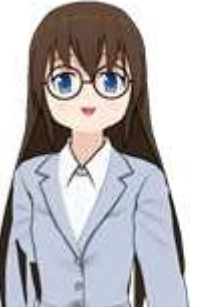

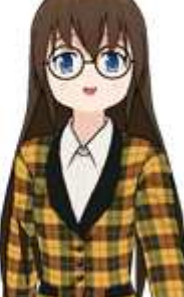

## 空に模様を入れよう Step1 カメラへの新しいコンポーネント追加

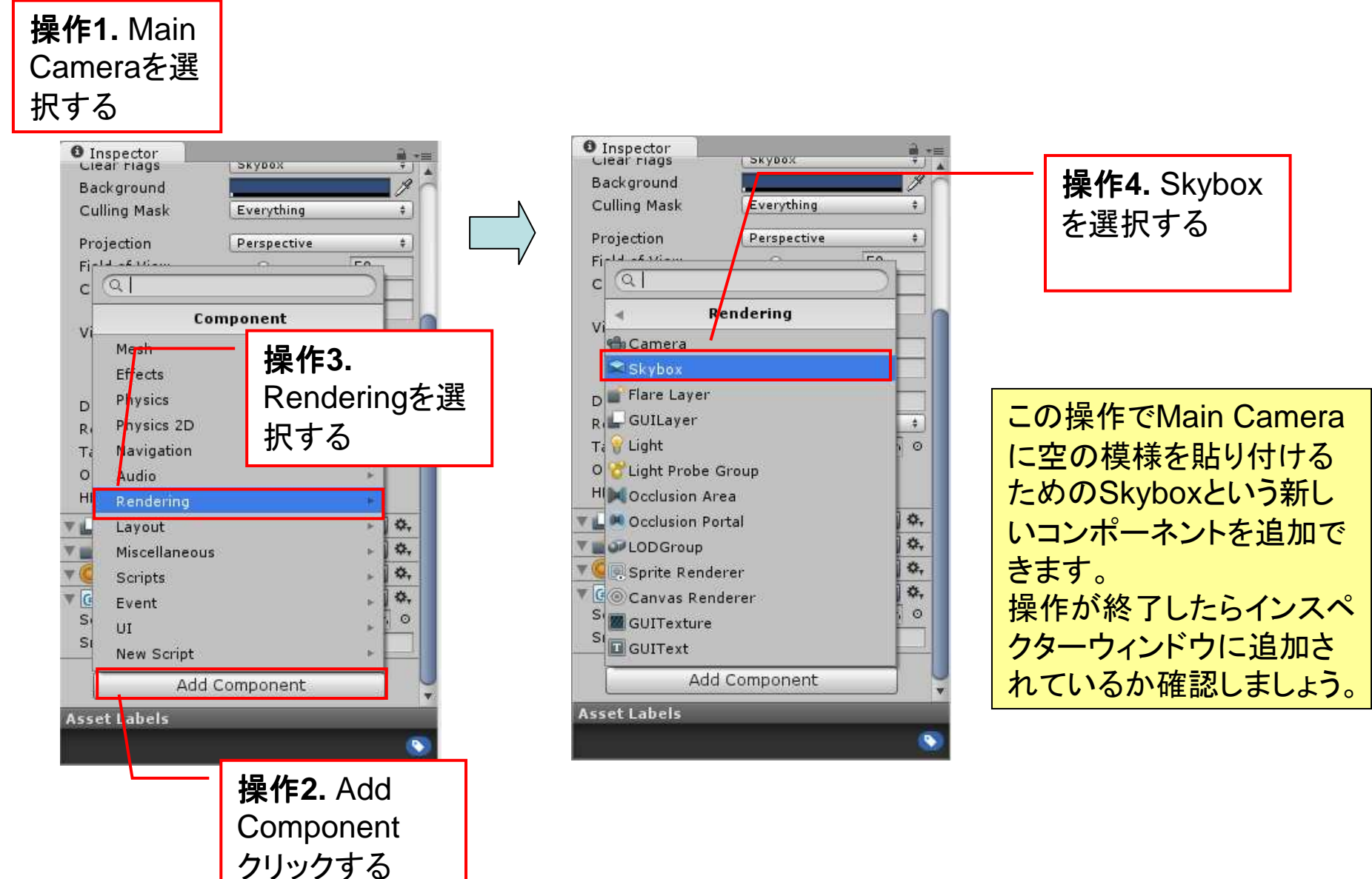

# 空に模様を入れよう Step2 Skybox用の模様をプロジェクトへ追加

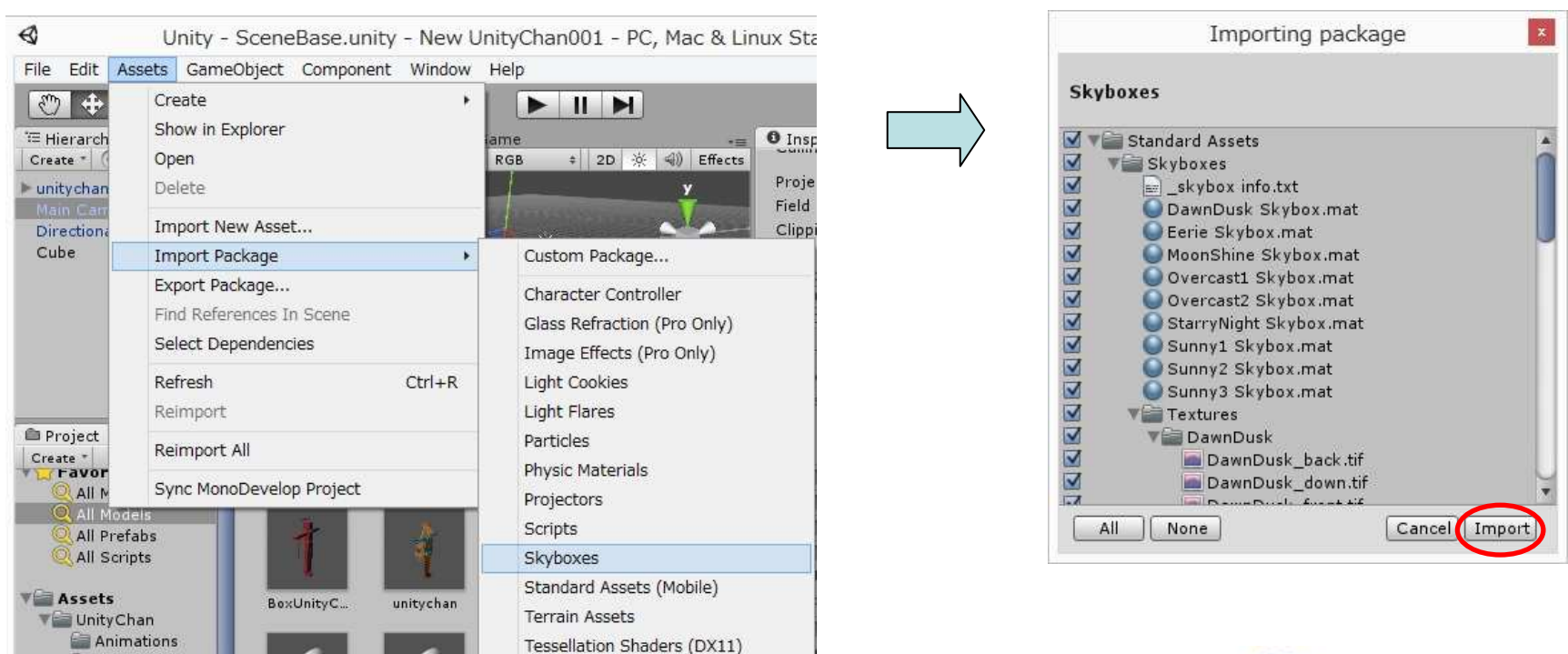

#### Assets - Import Package - Skyboxesを指定

Unityには予め基本的な素材(アセット)がStandard Assetsとして用意されています。但し、これらを使用す る場合は、プロジェクトに読込必要があります。 SkyboxesについてもStandard Assetsにある素材を 使ってみましょう。

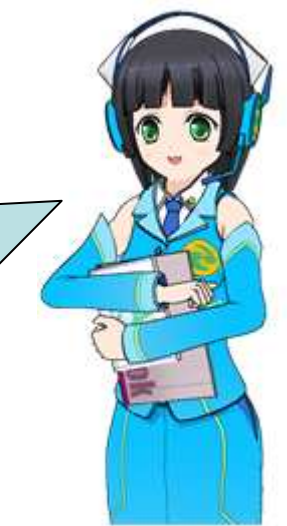

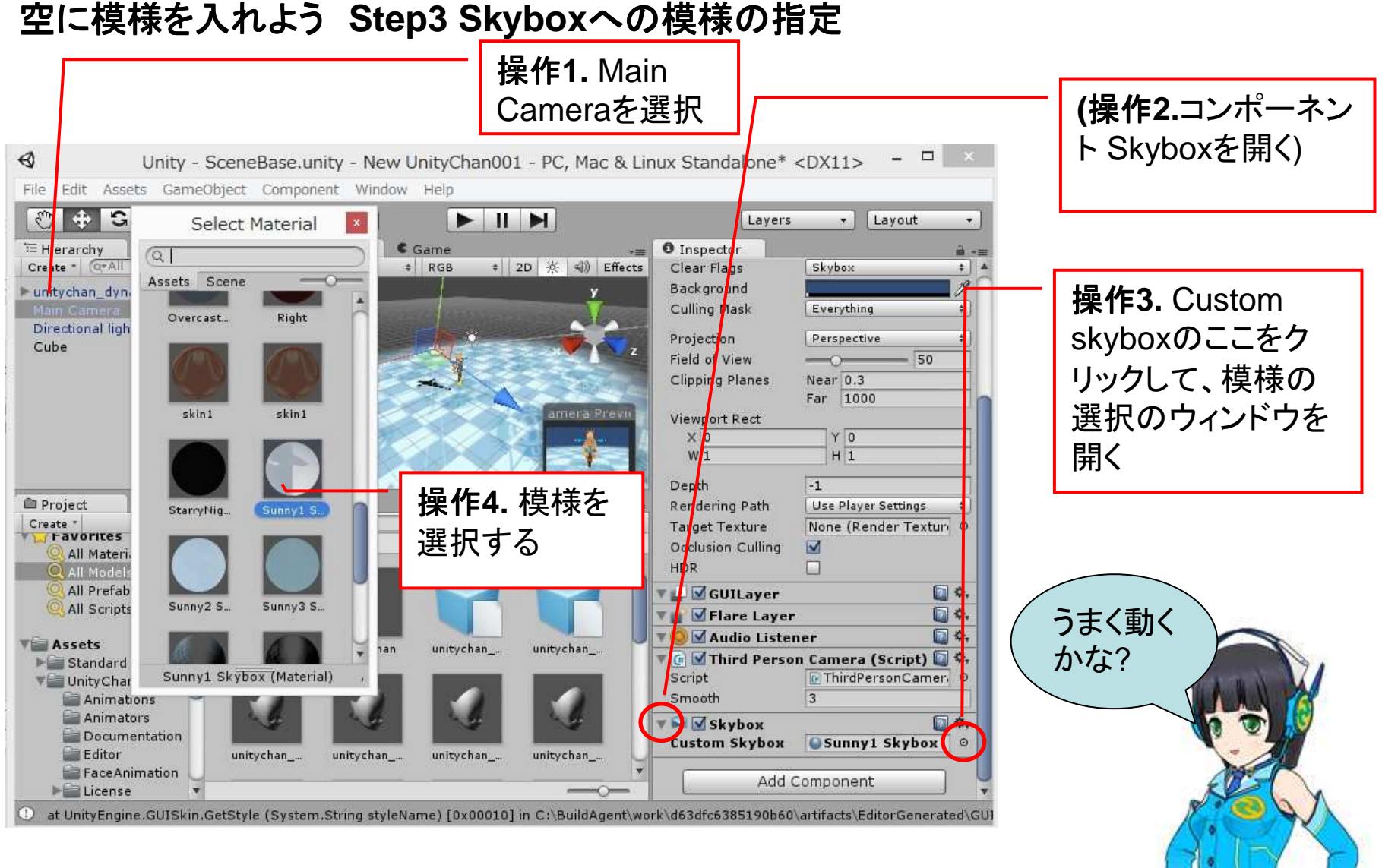

この操作は、ほとんど床に模様を張り付けたものと同じです

#### 発展課題 B:障害物を置こう

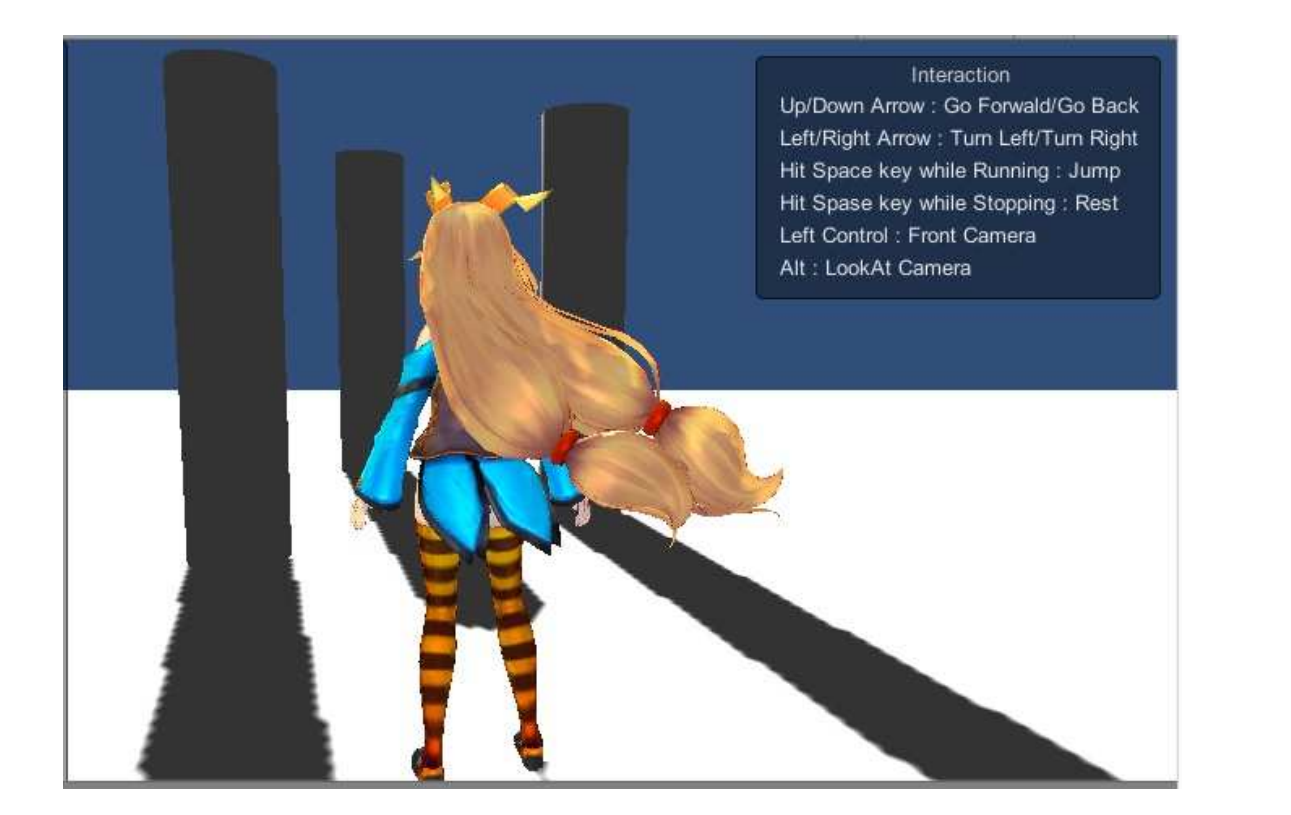

ゲームのお約束の障 害物をシーンに追加し てみましょう。

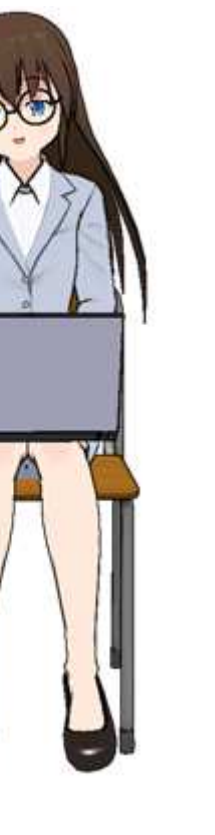

障害物の円柱を作る

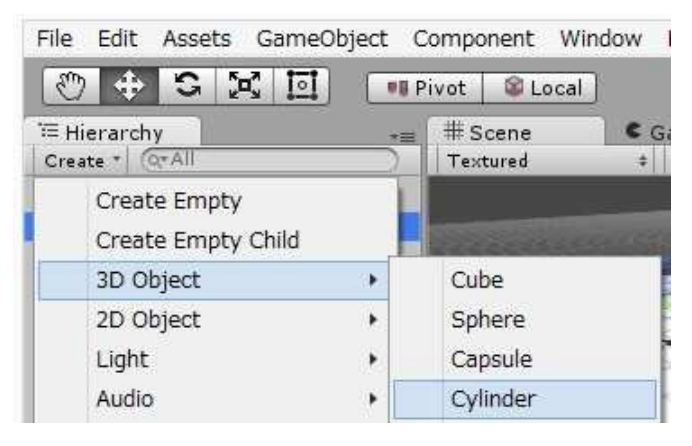

ヒエラルキーウィンドウのCreate - 3D Object –
 Cylinder (円柱)を指定
 Cylinder (円柱)を指定
 Cylinder (円柱)を指定
 Cylinder (円柱)を指定
 Cylinder (円柱)を指定
 Cylinder (円柱)を指定
 Cylinder (円柱)を指定
 Cylinder (円柱)を指定
 Cylinder (円柱)を指定
 Cylinder (円柱)を指定
 Cylinder (円柱)を指定
 Cylinder (円柱)を指定
 Cylinder (円柱)を指定
 Cylinder (円柱)を指定
 Cylinder (円柱)を指定
 Cylinder (円柱)を指定
 Cylinder (円柱)を指定
 Cylinder (円柱)を指定
 Cylinder (円柱)を指定
 Cylinder (円柱)を指定
 Cylinder (円柱)を指定
 Cylinder (円柱)を指定
 Cylinder (円柱)を指定
 Cylinder (円柱)を指定
 Cylinder (円柱)を指定
 Cylinder (円柱)を指定
 Cylinder (円柱)を指定
 Cylinder (円柱)を指定
 Cylinder (円柱)を指定
 Cylinder (円柱)を指定
 Cylinder (円柱)を指定
 Cylinder (円柱)を指定
 Cylinder (円柱)を指定
 Cylinder (円柱)を指定
 Cylinder (円柱)を指定
 Cylinder (円柱)を指定
 Cylinder (円柱)を指定
 Cylinder (円柱)を指定
 Cylinder (円柱)を指定
 Cylinder (円柱)を指定
 Cylinder (円柱)を指定
 Cylinder (円柱)を指定
 Cylinder (円柱)を指定
 Cylinder (円柱)を指定
 Cylinder (円柱)を指定
 Cylinder (円柱)を指定
 Cylinder (円柱)を指定
 Cylinder (円柱)を指定
 Cylinder (円柱)を指定
 Cylinder (円柱)を指定
 Cylinder (円柱)を指定
 Cylinder (日本社)を指定
 Cylinder (日本社)を指定
 Cylinder (日本社)を指定
 Cylinder (日本社)を指定
 Cylinder (日本社)を指定
 Cylinder (日本社)を指定
 Cylinder (日本社)を指定
 Cylinder (日本社)を指定
 Cylinder (日本社)を指定
 Cylinder (日本社)を指定
 Cylinder (日本社)を指定
 Cylinder (日本社)を指定
 Cylinder (日本社)を指定
 Cylinder (日本社)を指定
 Cylinder (日本社)を指定
 Cylinder (日本社)を指定
 Cylinder (日本社)を指定
 Cylinder (日本社)を指定
 Cylinder (日本社)を指定
 Cylinder (日本社)を指定
 Cylinder (日本社)を指定
 Cylinder (日本社)を指定
 Cylinder (日本社)を指定
 Cylinder (日本社)を指定
 Cylinder (日本社)を指定
 Cylinder (日本社)を指定
 Cylinder (日本社)を指定
 Cylinder (日本社)を指定
 Cylinder (日本社)を指定
 Cylinder (日本社)を指定
 Cylinder (日本社)を指定
 Cylinder (日本社)を指定
 Cylinder (日本社)を指定
 Cylinder (日本社)を指定
 Cylinder (日本社)を指定
 Cylinder (日本社)を指定
 Cylinder (日本社)を指定
 Cylinder (日本社)を指定
 Cylinder (日本社)を指定
 Cylinder (日本社)を指定
 Cylinder (日本社)を指定
 Cylinder (日本社)を指定
 Cyli

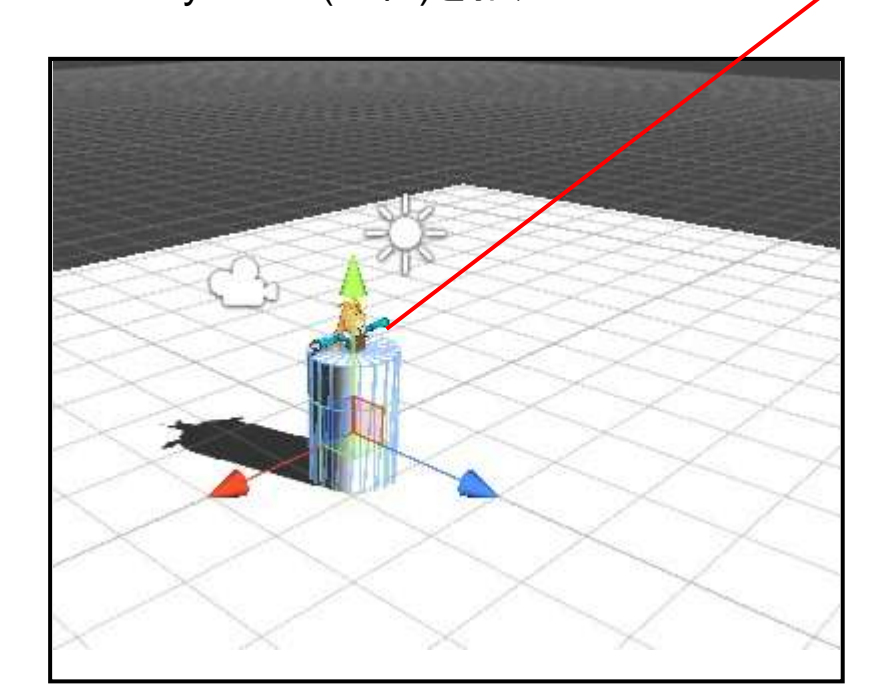

シーンに円柱が追加される。

ユニティちゃんと円柱が重なってい ますね

# 円柱のサイズを調整する。

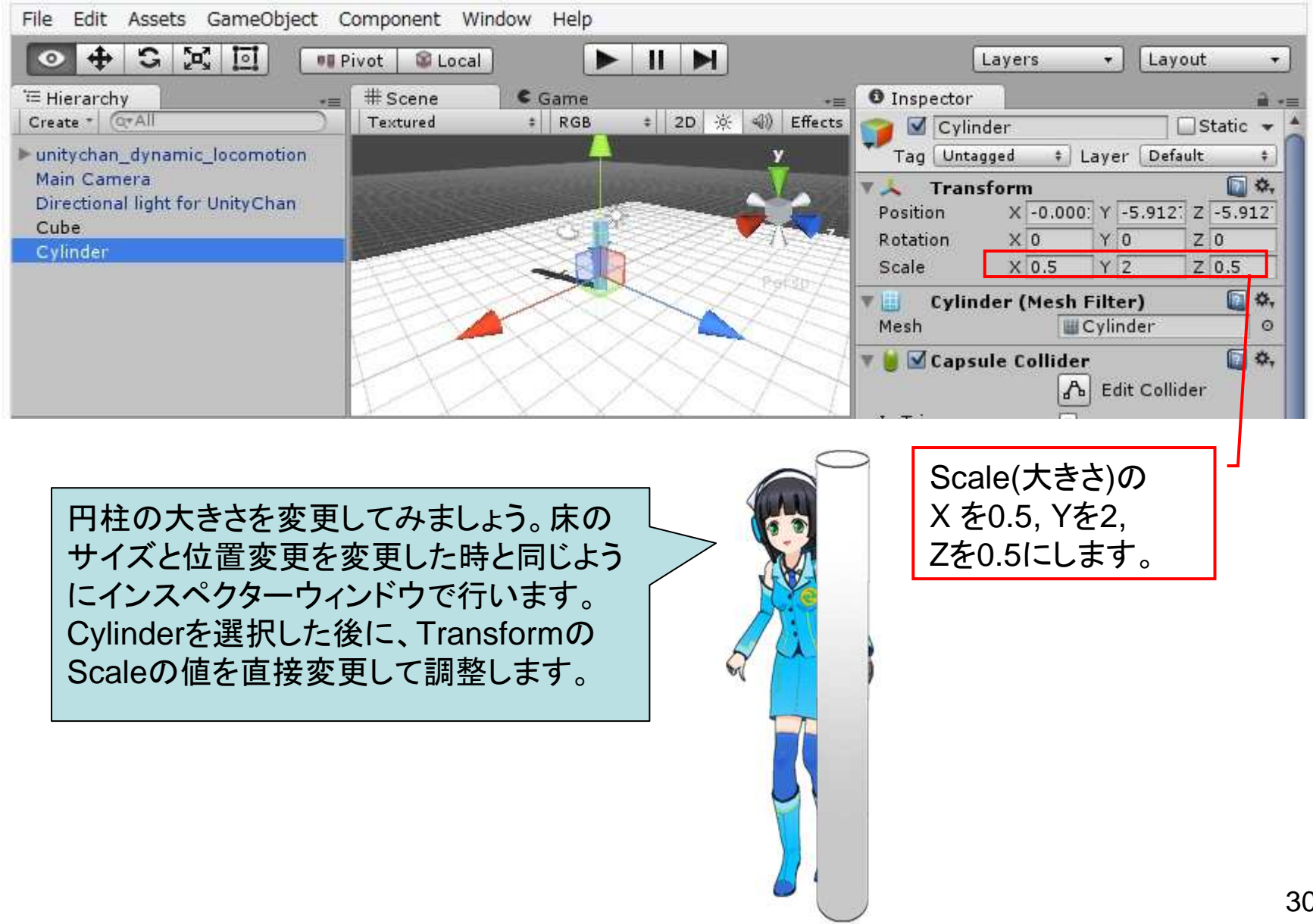

## 円柱の位置を調整する二つの方法。

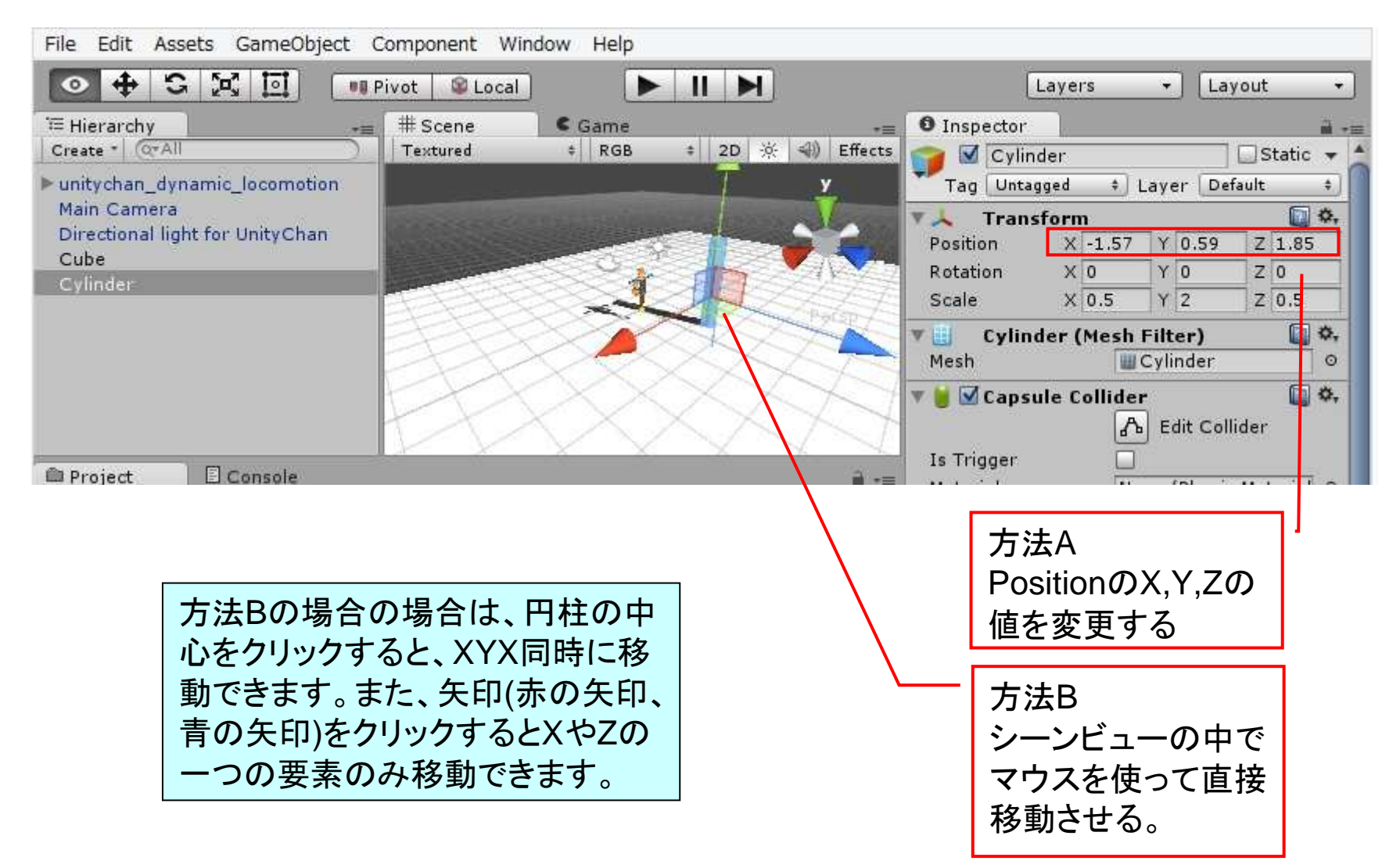

# コピペで円柱を増やそう

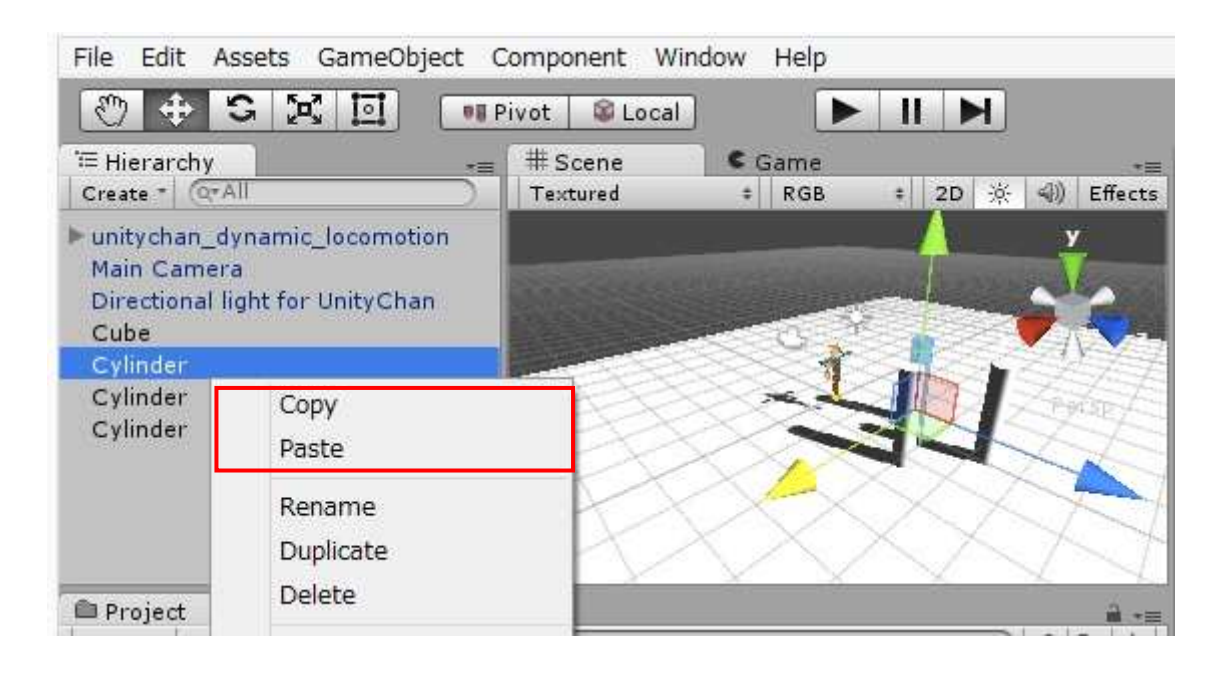

ペースト(張り付け)した後は、新し い円柱はもとになって円柱に重 なっています。ヒエラルキーウィン ドウでどの円柱を操作するか選 択すると便利です。

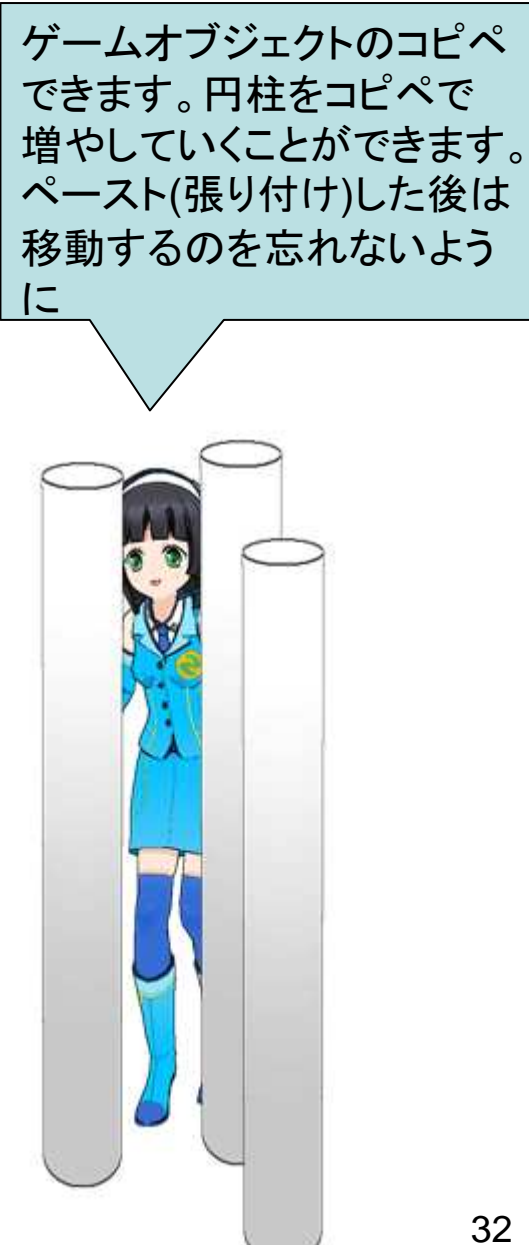

#### 発展課題 C:スライディングさせよう

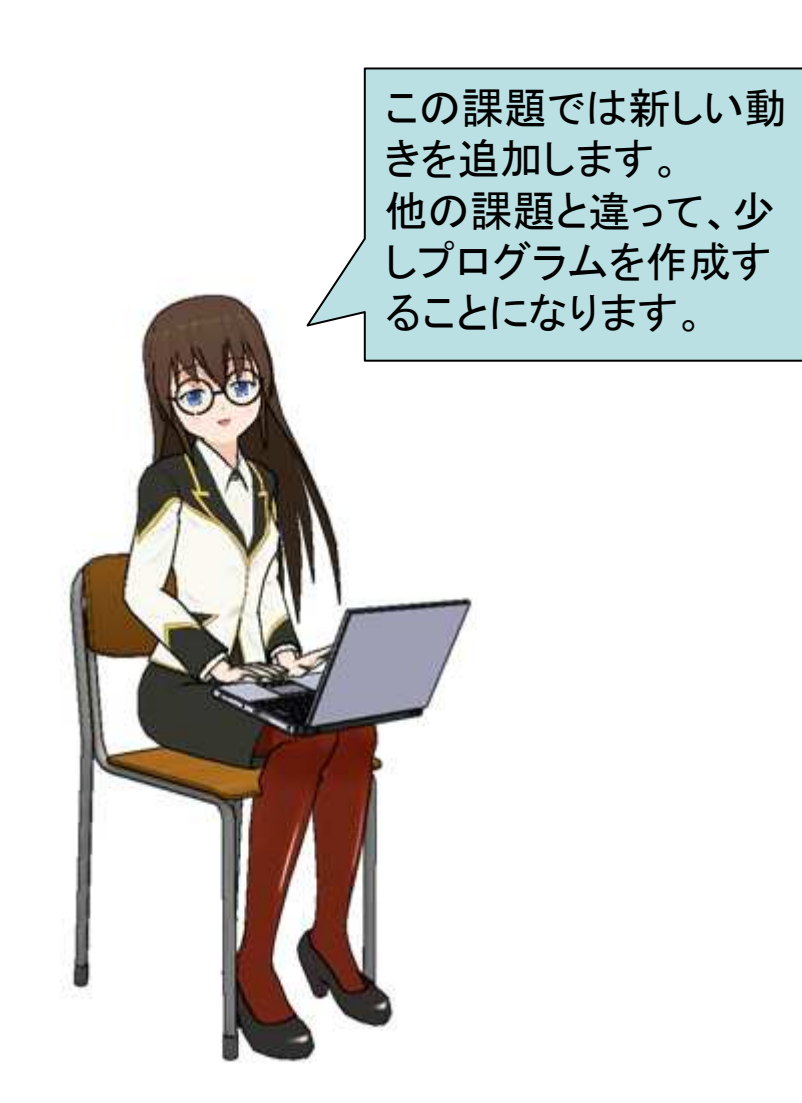

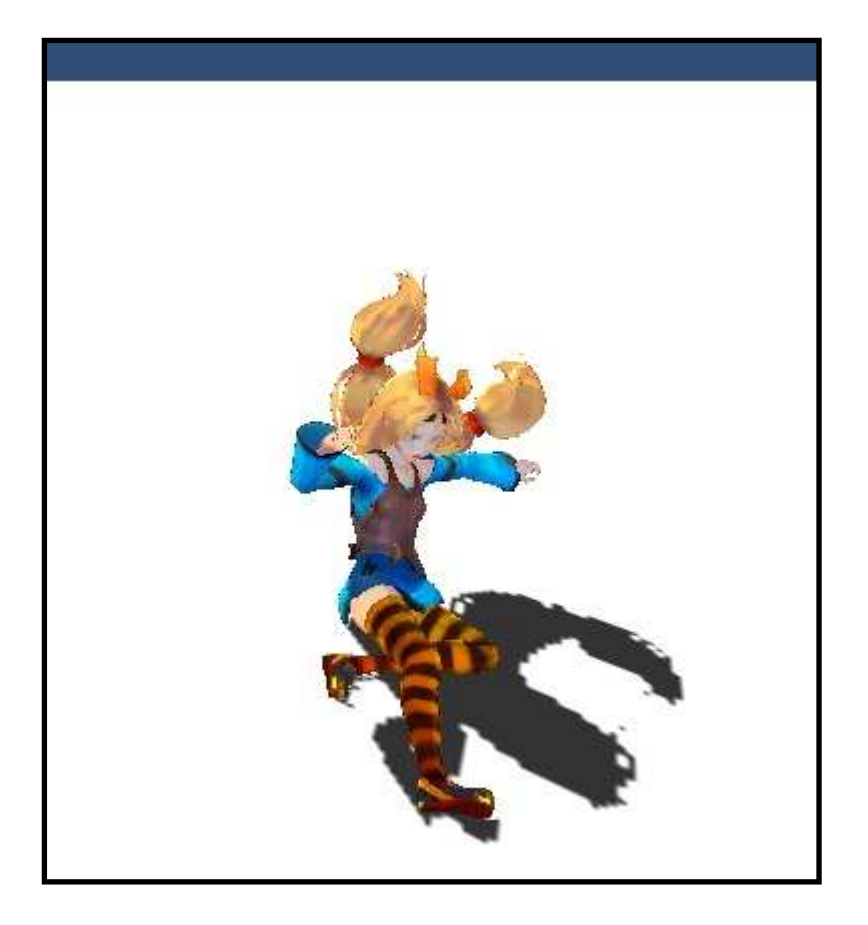

# Animator(アニメーター)ビューを追加する。

| File Edit Assets GameObject Component                                                                                                    | Window Help                    |                            |
|----------------------------------------------------------------------------------------------------|--------------------------------|----------------------------|
| Image: Second state     Image: Second state       Image: Second state     Image: Second state       Image: Second state     Image: Second state | Next Window<br>Previous Window | Ctrl+Tab<br>Ctrl+Shift+Tab |
| <ul> <li>unitychan_dynamic_locomotion</li> <li>Main Camera</li> <li>Directional light for UnityChan</li> </ul>                                  | Layouts<br>Scene               | Ctrl+1                     |
| Cube                                                                                                    | Inspector                      | Ctrl+3<br>Ctrl+4           |
|                                                                                                    | Project                        | Ctrl+5                     |
|                                                                                                    | Profiler                       | Ctrl+7                     |
|                                                                                                    | Asset Store                    | Ctrl+9                     |
| Project Console                                                                                                    | Version Control                | Ctrl+0                     |
| Create * (Q                                                                                                    | Animator                       |                            |
| All Materials     All Materials                                                                                                    | Sprite Packer                  |                            |

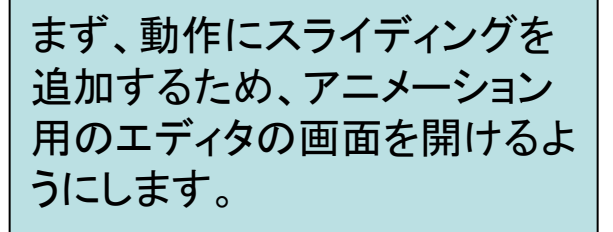

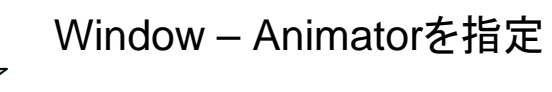

| Hierarchy                    | →≡ # Scene                                       | C Game    |                                         | Animator | *              |
|------------------------------|--------------------------------------------------|-----------|-----------------------------------------|----------|----------------|
| unitychan dynamic locomotion | Base                                             | Laver     | _                                       |          | Auto Live Link |
| Main Camera                  | ► Fa                                             | ce        | -                                       | lî -     |                |
| Cube                         | Layers                                           |           | +                                       | WalkBack |                |
|                              |                                                  |           |                                         |          |                |
|                              |                                                  | a company |                                         |          |                |
|                              | Parameters                                       |           | +                                       |          |                |
|                              | Parameters<br>Speed                              | 0.0       | +                                       |          |                |
|                              | Parameters<br>Speed<br>Direction                 | 0.0       | +                                       |          |                |
|                              | Parameters<br>Speed<br>Direction<br>Jump         | 0.0       | + + +                                   |          |                |
|                              | Parameters<br>Speed<br>Direction<br>Jump<br>Rest | 0.0       | + + + + + + + + + + + + + + + + + + + + |          |                |

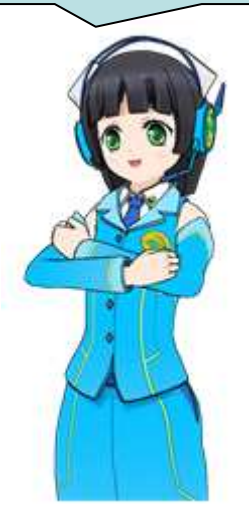

アニメーションの内容を確認する

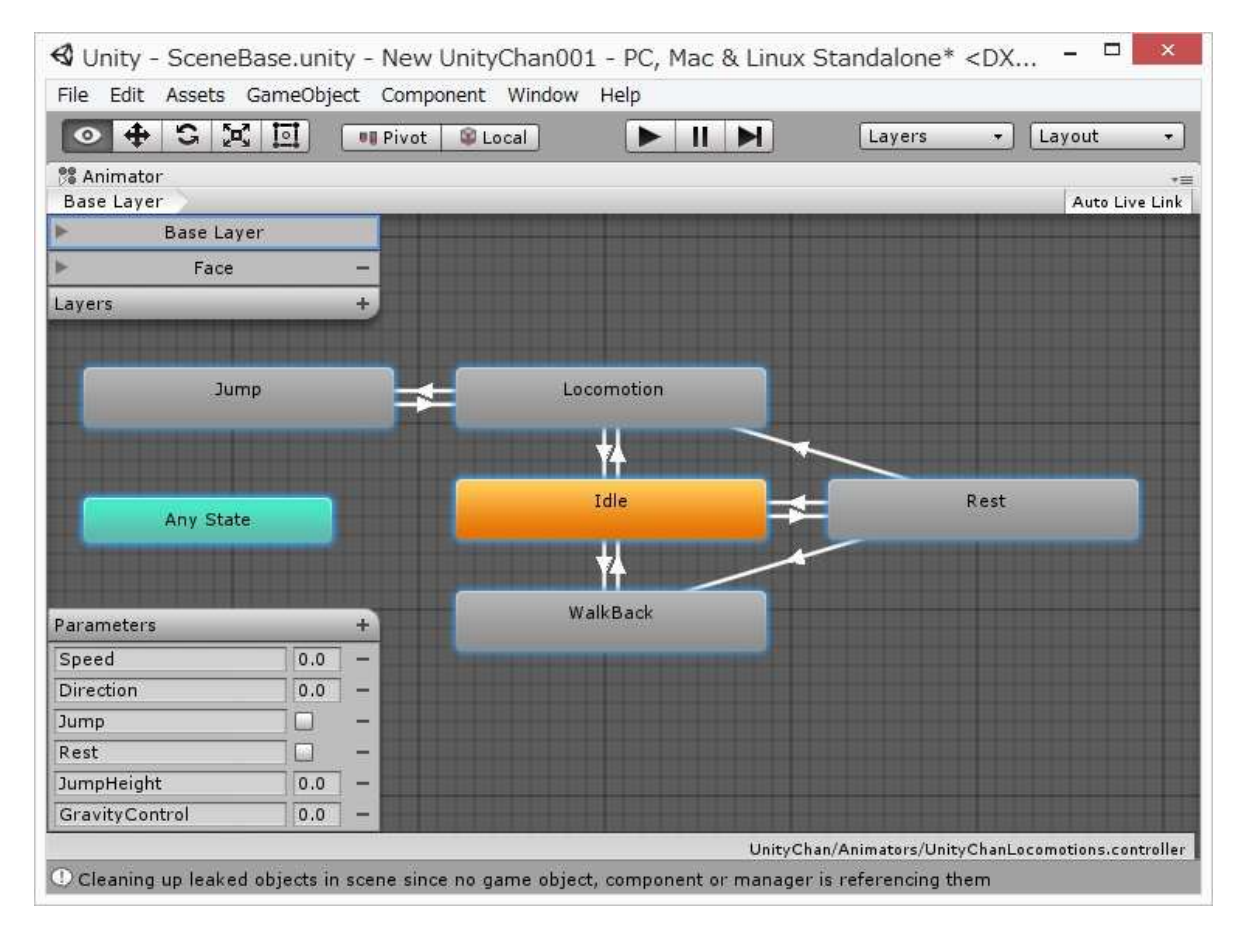

この画面は作業しやすいようにAnimator ビューを最大化(Maximize)しています。また 内容も移動して見やすくしています。 Unityの特徴として Animatorという機能があ ります。画面のように視覚 的に動作の指定ができま す。 四角の「Idle」や 「Locomotion」はステート と呼び、一つ一つの動作 を示しています。

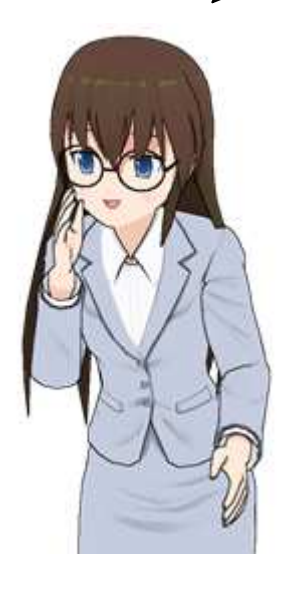

# スライディングの動作を新しいステートとして追加する。

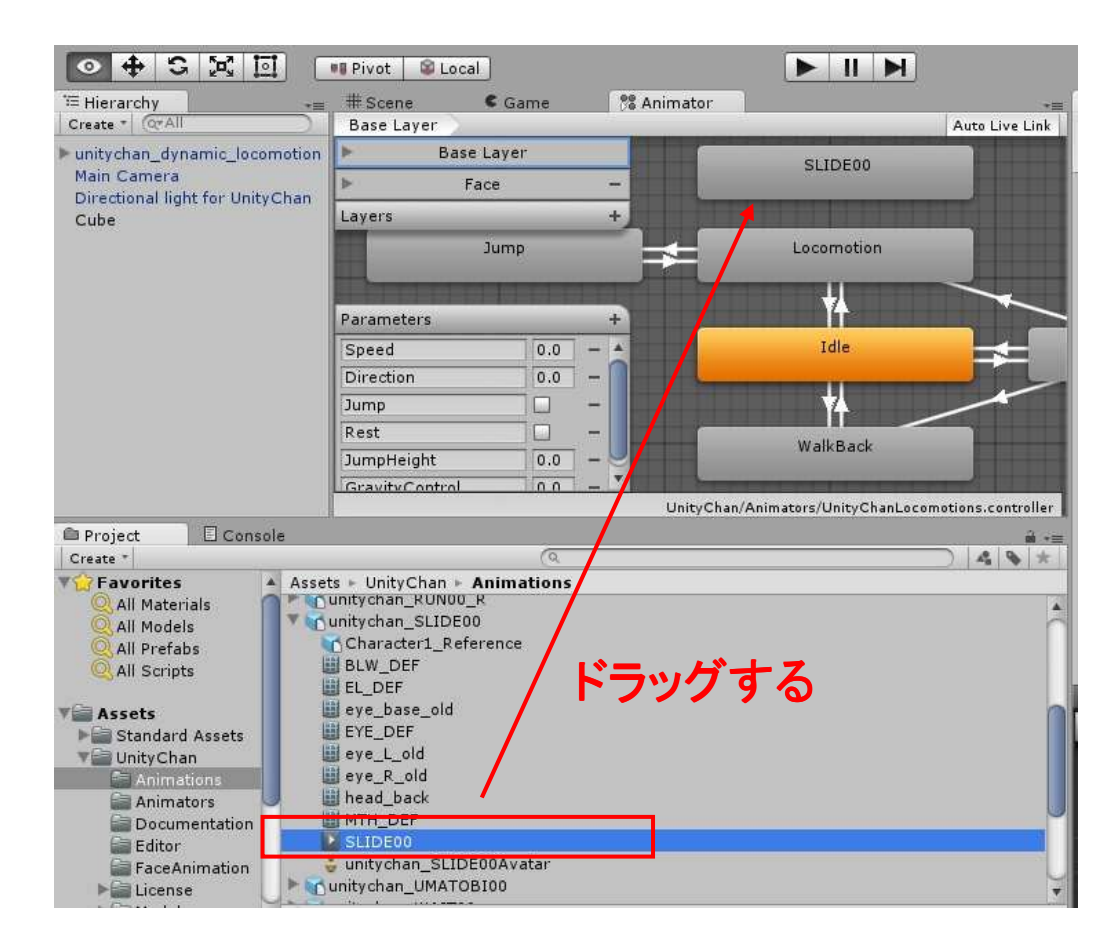

Projectビュー(プロジェクトビュー)のAssets – UnityChan – Animations – unitychan\_SLIDE00 – SLIDE00 を選択し、アニメーションビューにドラッグし ます。すると新しい「SLIDE00」ステートが作成されま す。

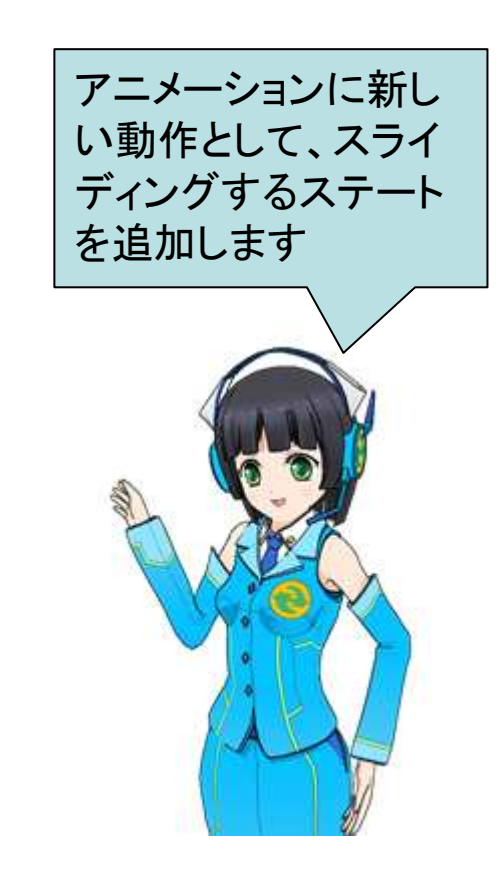

歩いている状態(Locomotion)か らスライディングするようにする ので、作業しやすいように SLIDE00はLocomotionの上に 配置しています。

# スライディングのステートを結びつける: ステートの遷移の指定

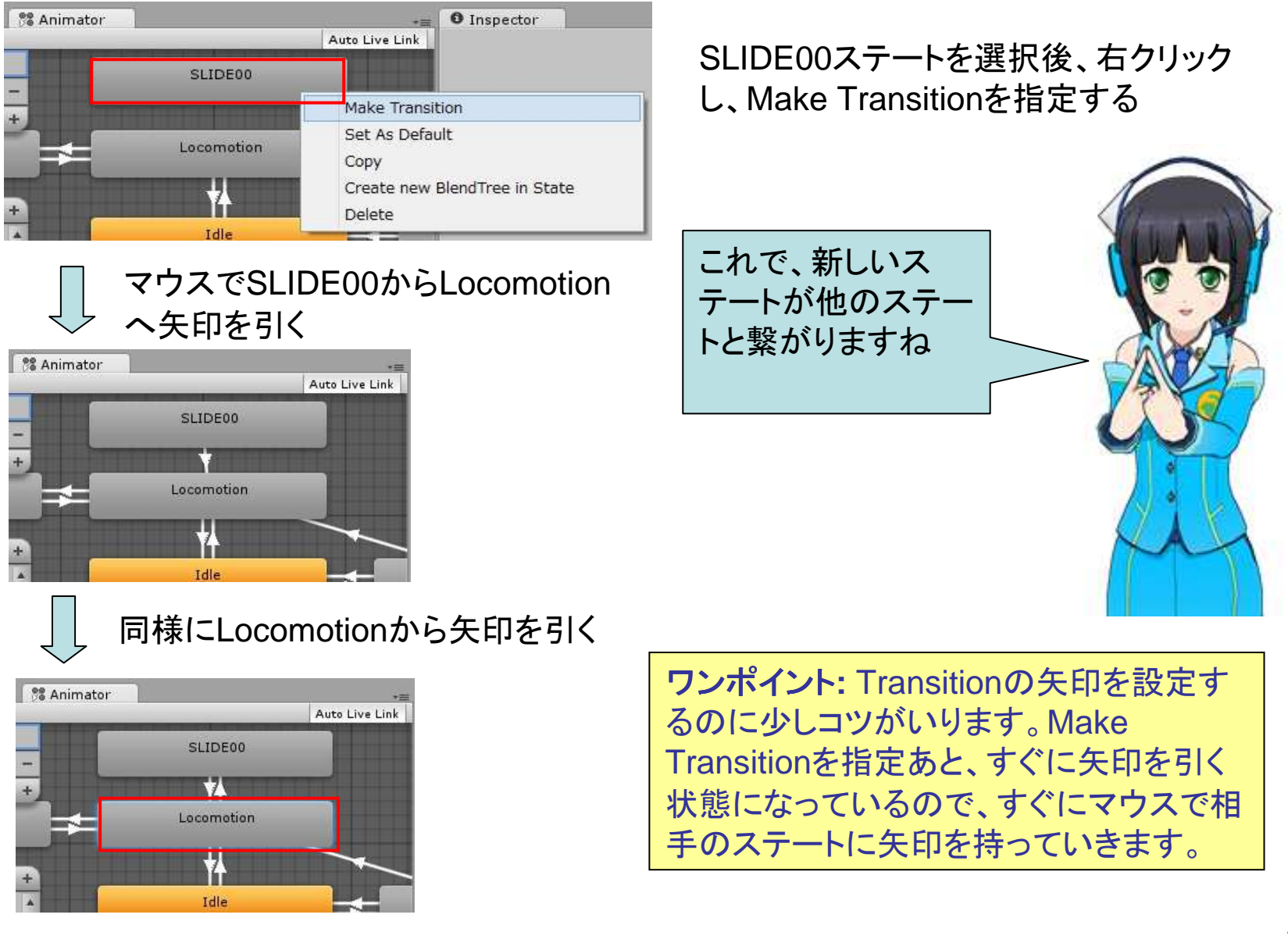

スライディング動作のタイミングを設定する。

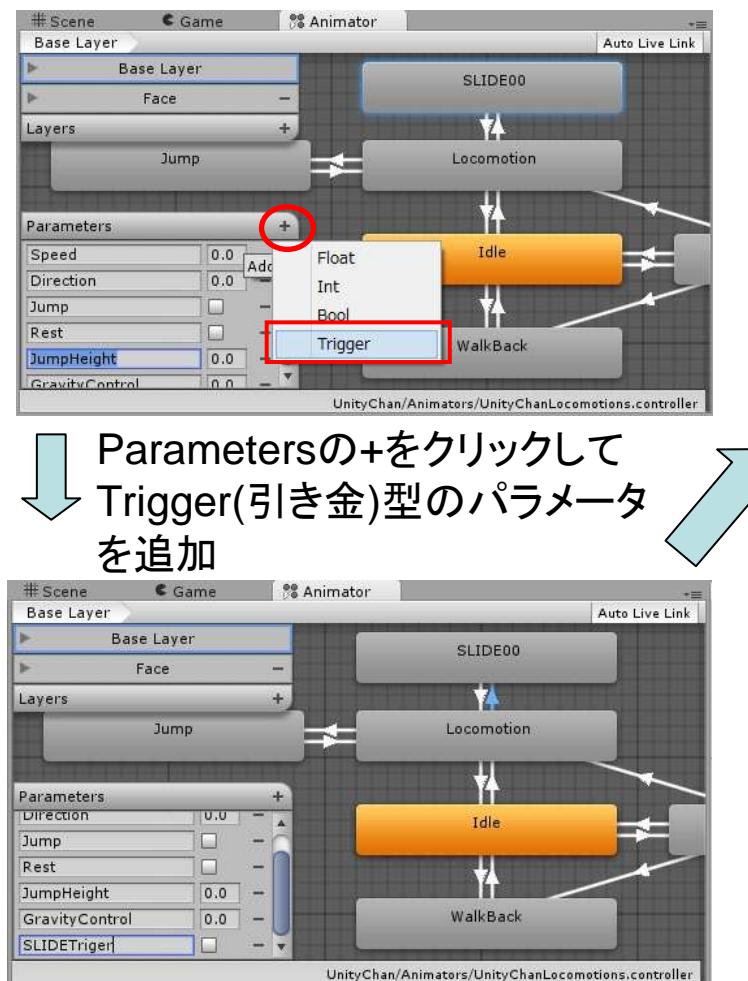

#### 新しくできたパラメータに SLIDETrigerと名前をつけておきます

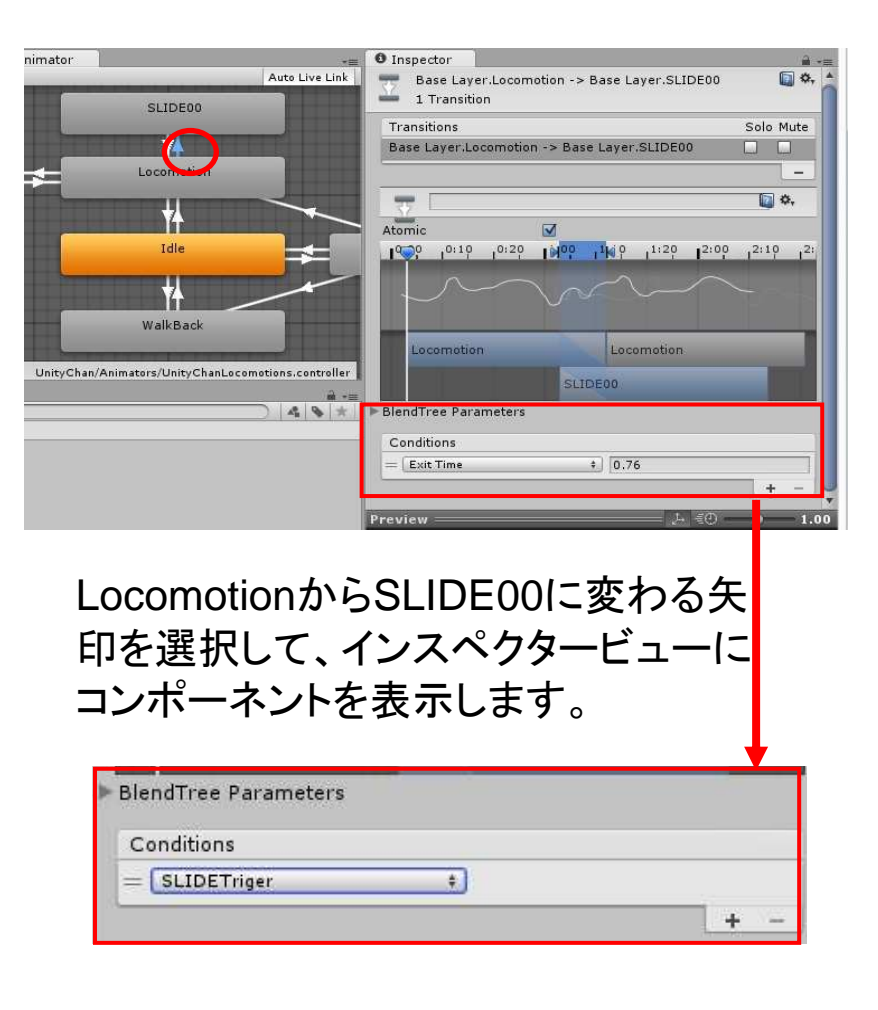

SLIDETrigerが発生したら遷移するようにConditionを変更します。

## どうやってスライディングの指示をするか?

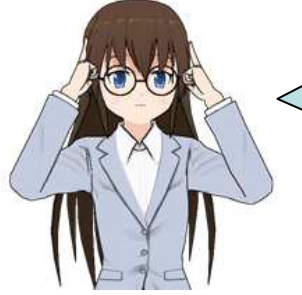

現在のユニティちゃんは方向キーで移動したり、スペースキーでジャンプしたりします。どうどうすればスライディングしてくれるのでしょうか? ここからはプログラムを少し作る必要があります。とりあえず数字の0キーを 押したらスライディングするようにしましょう。

# ユニティちゃんへのプログラムの追加

| Ose Gravity                 |            | 4                |          |            |      |  |
|-----------------------------|------------|------------------|----------|------------|------|--|
| Is Kinematic                |            | ]                |          |            |      |  |
| Interpolate                 | 1          | lone             |          |            | \$   |  |
| Collision Detection         |            | Discrete         |          |            | . \$ |  |
| ▶ Constraints               |            |                  |          |            |      |  |
| 🖲 🗹 Unity C                 | han Contro | Script With Rgid | Body (   | Script) 🔯  | \$,  |  |
| Script                      | 0          | UnityChanControl | ScriptWi | thRgidBody | 0    |  |
| Anim Speed<br>Look Smoother |            | 1.5              |          |            |      |  |
|                             |            |                  |          |            |      |  |
| Use Curves                  |            | 1                |          |            |      |  |
| Use Curves He               | eight 0    | .5               |          |            |      |  |
| Forward Spe                 | C I        |                  |          |            |      |  |
| Backward Sp                 | (4)        |                  |          |            |      |  |
| Rotate Speed                |            | Component        | - [      |            |      |  |
| Jump Power                  | Mesh       |                  | 16       |            |      |  |
| 🖲 🛃 Rando<br>Script         | Effects    |                  |          |            | \$   |  |
|                             | Physics    |                  |          |            | 0    |  |
| Is Wind Activ               | Physics    | 2                |          |            |      |  |
| 🖲 🗹 Auto E                  | Physics 20 | <i>k</i> .       | 1        | 1          | \$   |  |
| Script                      | Navigation |                  | 1        |            | 0    |  |
| Is Active                   | Audio      |                  | - P      |            |      |  |
| Ref_SMR_EY                  | Rendering  |                  | - 2      | enderer)   | 0    |  |
| Ref_SMR_EL                  | Layout     |                  |          | nderer)    | 0    |  |
| Ratio_Close                 | Miscellane | ous              | 16       |            |      |  |
| Ratio_Half Cl               | Scripts    |                  | 1        |            |      |  |
| Time Blink                  | Event      |                  | 16       |            |      |  |
| Threshold                   | UI         |                  |          |            |      |  |
| Interval                    | New Script |                  | 160      |            |      |  |
| -                           |            | ld Como and      | -        |            |      |  |
|                             | AC         | ia component     |          |            |      |  |

unitichan\_dynamic\_locomotionに 対してAdd compornentでNew scriptを指定

| O Inspector                           |                   |                             | -             |  |
|---------------------------------------|-------------------|-----------------------------|---------------|--|
| Is Kinematic                          |                   | ū                           |               |  |
| Interpolate                           |                   | None                        |               |  |
| Collision Dete                        | ction             | Discrete                    | +             |  |
| Constraints                           |                   | Theorem Concerns            |               |  |
| 🖲 🗹 Unity C                           | han Coi           | ntrol Script With Rgid Body | (Script) 🚺 🌣, |  |
| Script<br>Anim Speed<br>Look Smoother |                   | Unity ChanControlScriptW    | ithRgidBody 🛛 |  |
|                                       |                   | 1.5<br>3                    |               |  |
|                                       |                   |                             |               |  |
| Use Curves Height<br>Forward Spe      |                   | 0.5                         |               |  |
|                                       |                   | -                           | i             |  |
| Backward Sp                           | Cee.              | 2                           |               |  |
| Rotate Speed                          | <                 | New Script                  |               |  |
| Jump Power                            | Name              |                             | 1             |  |
| ▼ 🕢 🗹 Rando<br>Script                 | SlideBel          | naviour                     | <b>a</b> \$,  |  |
|                                       | Language CSharp # |                             |               |  |
| Is Wind Activ                         | Languag           | conarp +                    |               |  |
| 🔻 健 🗹 Auto E                          |                   |                             | <b>a</b> \$,  |  |
| Script                                |                   |                             | 0             |  |
| Is Active                             |                   |                             |               |  |
| Ref_SMR_EY                            |                   |                             | Renderer) O   |  |
| Ref_SMR_EL                            |                   |                             | enderer) O    |  |
| Ratio_Close                           |                   |                             |               |  |
| Ratio_Half Cl                         |                   |                             |               |  |
| Time Blink                            |                   |                             |               |  |
| Ihreshold                             |                   |                             |               |  |
| Interval                              |                   | Create and Add              |               |  |
|                                       |                   |                             |               |  |
|                                       |                   | Add Component               |               |  |

「Create and Add」でプログラ ムを新しいコンポーネントとして 追加。(名前をSlideBehaviour) としています。

| mesnou           | 0.3              |                |
|------------------|------------------|----------------|
| Interval         | 3                |                |
| 🔻 🕼 🗹 Slide Beha | aviour (Script)  | <b>(</b> ) \$, |
| Script           | C SlideBehaviour | 0              |
|                  | Add Component    |                |

unitichan\_dynamic\_locom otionにSlideBehaviour新し いコンポーネントが追加され ました。

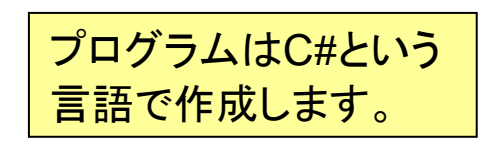

# スライディングを指示するプログラムの作成 その1 エディタの起動

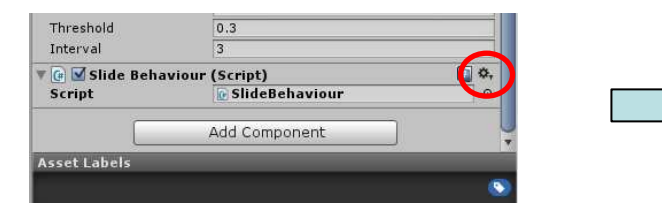

SlideBehaviourコンポーネントの 歯車のアイコン(ツール)をクリック してメニューを表示

いよいよUnityでプログラム

を作る時が来ました。まず、

プログラムを作るためのエ

ディタを起動しましょう。

| 🕞 🗹 Slide Behavio<br>Script | ur (Script) 📓 🚺                 | Luc Barlpt             |
|-----------------------------|---------------------------------|------------------------|
| Interval                    | 3                               | Edit Script            |
| Threshold                   | 0.3                             | Paste Component Values |
| Time Blink                  | 0.4                             | Paste Component As New |
| Ratio_Half Close            | 20                              | Copy Component         |
| Ratio_Close                 | 85                              | nove Down              |
| Ref_SMR_EL_DEF              | EL_DEF (Skinned Mesh Renderer)  | Move Down              |
| ef_SMR_EYE_DEF              | EYE_DEF (Skinned Mesh Renderer) | Move Up                |
| s Active                    |                                 | Remove Component       |
| Script                      | @ AutoBlink                     | Theorem .              |

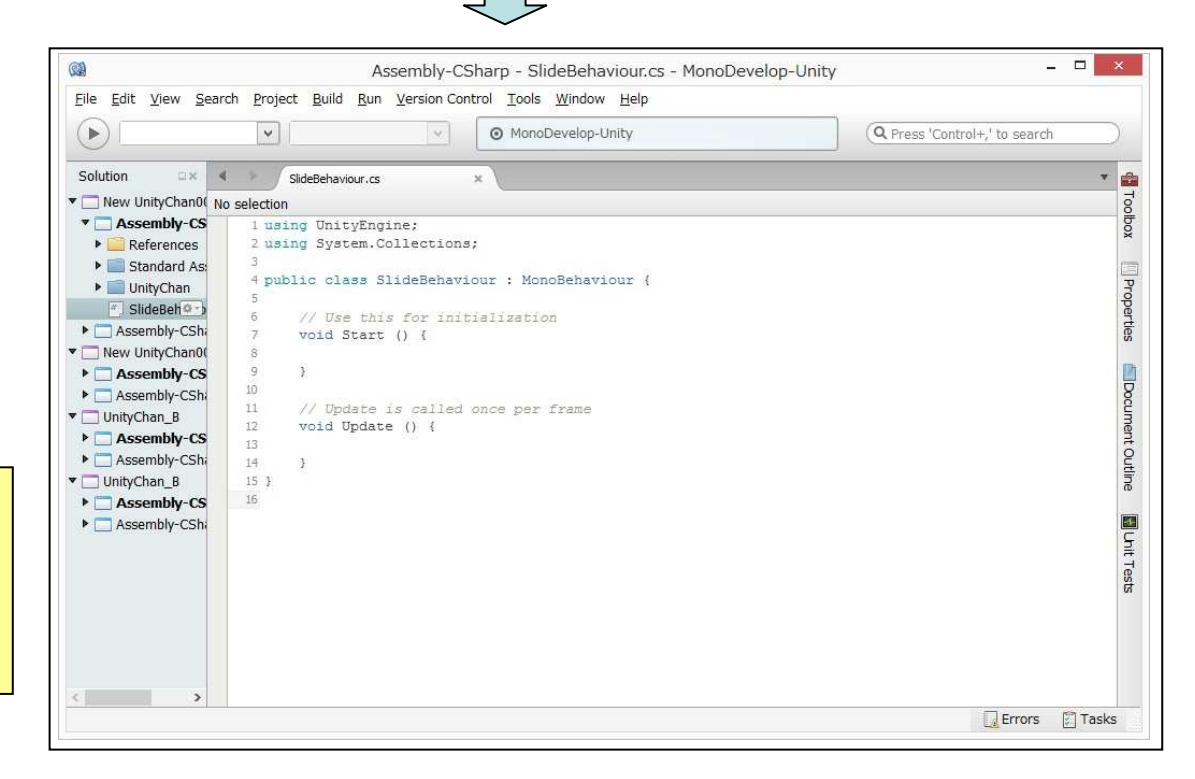

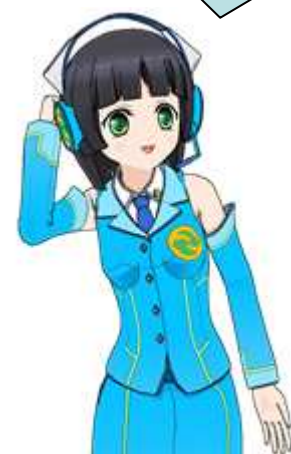

UnityではMono Developという開 発環境が同梱さ れています。

40

|                            |                               | Assembly                        | y-CSharp - SlideBehaviour.cs - MonoDev              | elop-Unity – 🗆                | x     |
|----------------------------|-------------------------------|---------------------------------|-----------------------------------------------------|-------------------------------|-------|
| <u>File Edit View Sear</u> | ch <u>P</u> roject <u>B</u> u | ild <u>R</u> un <u>V</u> ersion | n Control <u>T</u> ools <u>W</u> indow <u>H</u> elp |                               |       |
|                            | <b>v</b>                      |                                 | MonoDevelop-Unity                                   | Q Press 'Control+,' to search | )     |
| Solution 🗆 🛪 🖂             | SlideBe                       | haviour.cs                      | ×                                                   | *                             | 6     |
| 🔻 🥅 New UnityChan0( No     | selection                     |                                 |                                                     |                               | 00    |
| Assembly-CS                | 1 usi                         | ng Unity                        | Engine;                                             |                               | DOX   |
| References                 | 2 usi                         | ng Syste                        | em.Collections;                                     |                               |       |
| Standard As:               | 3                             | 2 4                             |                                                     |                               |       |
| UnityChan                  | 4 pub                         | lic clas                        | s SlideBebaviour · Mono                             | Bebaviour {                   | Top   |
| Sideber(V)                 | 5 put                         | Animato                         | r anim.                                             |                               | ertie |
| New UnityChan0(            | 5                             | AIIIIIaco.                      | this fam in this 7 is a time                        |                               | ŝ     |
| ▶ Assembly-CS              | 0                             | // Use                          | this for initialization                             | 1                             | 1     |
| Assembly-CSh               | /                             | vold St                         | art () {                                            |                               | 5     |
| UnityChan_B                | 8                             | anii                            | .m = GetComponent< Anima                            | ator >();                     | um    |
| Assembly-CS                | 9                             | }                               |                                                     |                               | 1     |
| Assembly-CSh               | 10                            |                                 |                                                     |                               | 000   |
| 🗖 UnityChan_B              | 11                            | // Upda                         | te is called once per i                             | Frame                         | ā     |
| Assembly-CS                | 12                            | void Up                         | odate () {                                          |                               |       |
| Assembly-CShi              | 13                            | if(                             | Thout GetKey ("0")) {                               |                               | E C   |
|                            | 14                            | \                               | anim SetTrigger ("SLIT                              | · ("repriser")                | HIC   |
|                            | 15                            | 1                               | anim:beeringger ( bhi                               | MILIGCI //                    | est   |
|                            | 15                            | 1                               |                                                     |                               |       |
|                            | 10                            | 3                               |                                                     |                               |       |
|                            | 1/}                           |                                 |                                                     |                               |       |
|                            | 18                            |                                 |                                                     |                               |       |
| < >                        |                               |                                 |                                                     |                               |       |
|                            |                               |                                 |                                                     | 🚺 Errors 🛛 🛱 Task             | s     |

## スライディングを指示するプログラムの作成 その2 プログラムの作成

プログラムにはいくつかの文がすでに雛形として入っています。赤枠でかこった 部分を入力してプログラムを完成させます。小文字と大文字の違いでも誤りにな るので注意して入力しましょう。 入力が終わったらSaveしてください

## スライディングをゲームを動かしてみよう

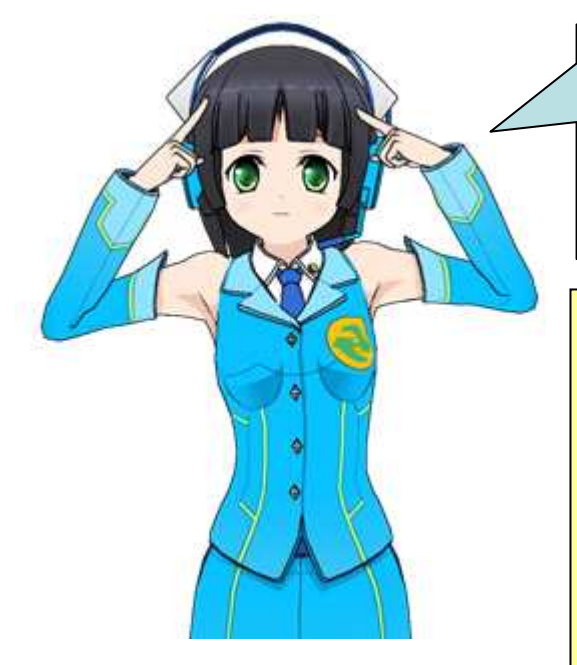

| では、動かしてみましょう。<br>正しく設定できていれば走っている時に、キーボードの0を押すと |  |
|-------------------------------------------------|--|
| スライディングします。<br>動くといいですね。                        |  |

**ワンポイント1:** スライディングさせるには現在の床は小さいか もしれないので、少し大きくした方がいいです。

| 👕 🗹 Cube     |   |            |     |         | - 7 | 🗌 Static 👻   |
|--------------|---|------------|-----|---------|-----|--------------|
| Tag Untagged |   | ‡ Laye     | r ( | Default |     | \$           |
| 🙏 Transform  |   |            |     |         |     | <b>Q</b> \$. |
| Position     | Х | -0.0001182 | Y   | -1      | Z   | -5.912781e   |
| Rotation     | Х | 0          | Y   | 0       | Z   | 0            |
| N            |   | 50         | 20  |         |     | 50           |

まだまだ、時間がある人 はプログラムの意味を Webなどで調べてみま しょう。 **ワンポイント2:** 10キーがついている場合は、その0を押しても スライディングしません

ワンポイント3: 0を少し長く押すと、連続してスライディングします。

**ワンポイント4:** ゲーム・ビューをMaximizeしてからゲームを 開始すると初め動かいなことがあります。この場合は、ゲー ム・ビューをクリックすると動き始めます。

42

ユニティちゃんはうまくコント ロールできましたか? 今回はUnityのほんの入り ロです。興味を持った人は、 自分でいろいろ調べたり試し てクールなゲームを作って みてください。

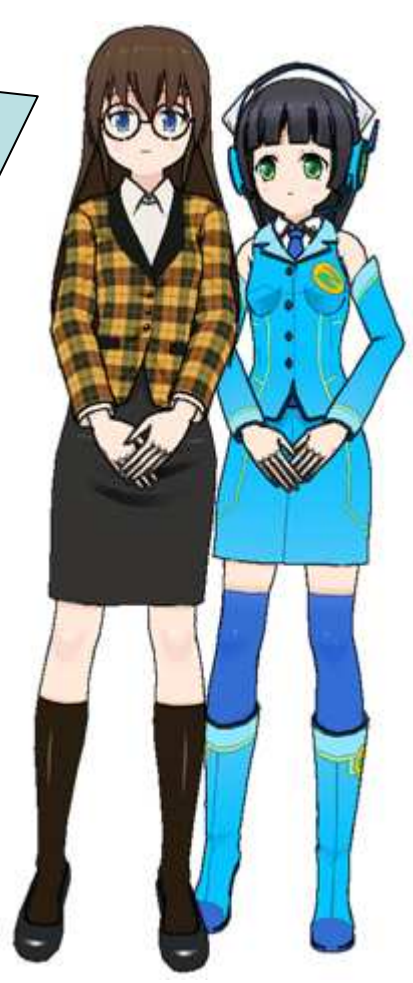

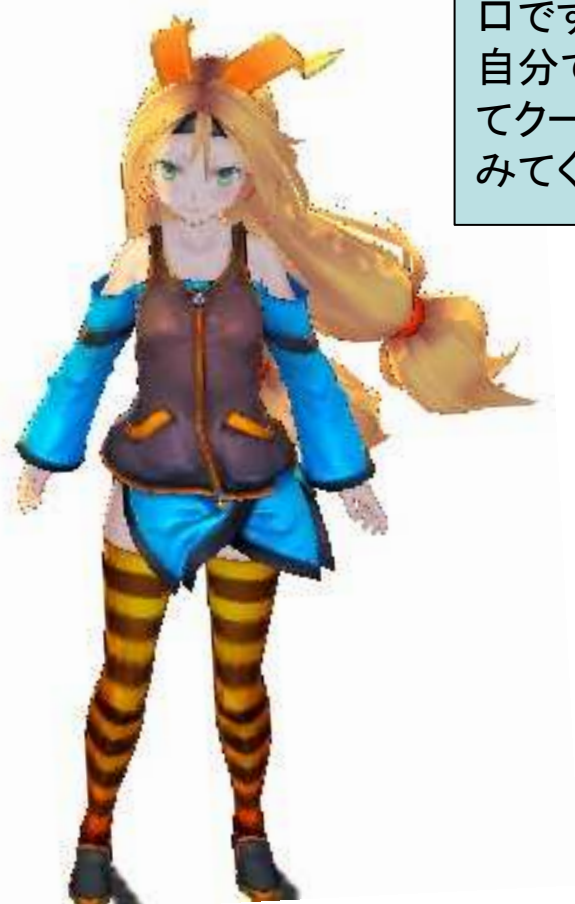